## Fatturazione elettronica

Con Planet e il servizio di fatturazione di Tecnos

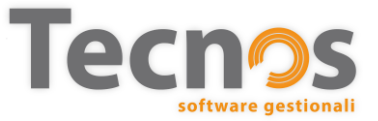

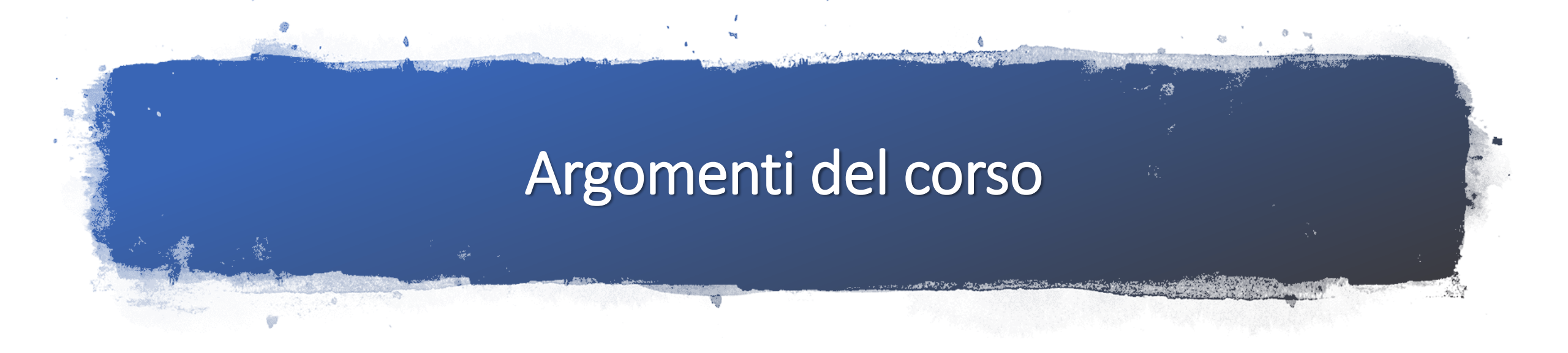

- ✓ Operazioni preliminari e configurazioni del software
- ✓ Creazione di una fattura elettronica con i software gestionali Tecnos
- ✓ Generazione del file Xml (per invio tramite servizi di terze parti)
- ✓ Generazione e invio diretto del file con il servizio offerto da Tecnos
- ✓ Ricezione e registrazione delle fatture elettroniche ricevute dai fornitori
- ✓ Invio dei file Xml (attivi e passivi) al commercialista
- ✓ Risposte alle domande più frequenti sulla fatturazione elettronica

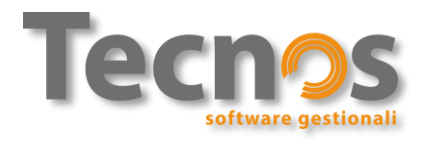

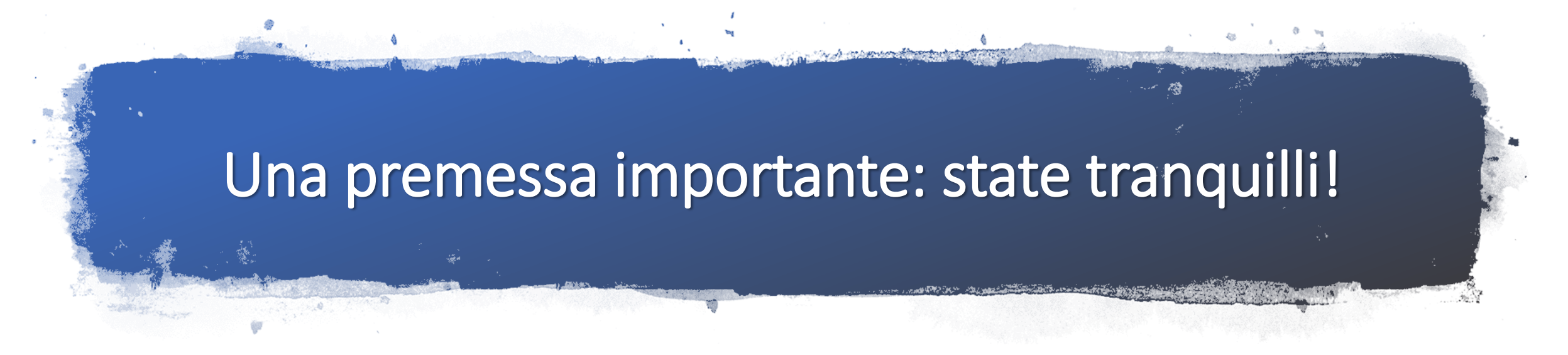

Con la fatturazione elettronica non cambia (quasi) nulla rispetto a prima.

"Ci potete spiegare cosa cambierà da gennaio? Siamo disperati..."

"Ma quindi dovremo usare un altro software per fare le fatture?"

"Devo imparare ad apporre la firma digitale?"

"La prima volta che devo fare una fattura elettronica venite da me?"

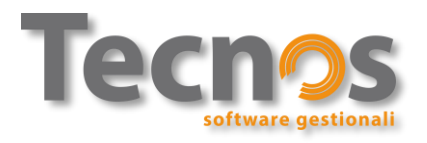

## Operazioni preliminari e prime configurazioni

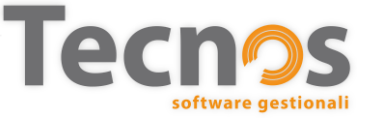

Generazione di fatture elettroniche

#### Selezione default per la generazione di fatture elettroniche

Gentile utente, dal 1º gennaio 2019, per la maggior parte delle aziende diventerà obbligatoria la fatturazione elettronica anche verso i privati. Il tuo software gestionale è pronto per questo importante cambiamento ma occorre confermare se la tua azienda dovrà adempiere alla fatturazione elettronica oppure è esclusa.

A titolo di esempio, sono escluse dall'obbligo, le piccole aziende in regime forfettario. In caso di dubbi ti consigliamo di consultare il tuo commercialista.

Ti chiediamo quindi di scegliere tra queste opzioni:

🔘 dal 1º gennaio la mia azienda dovrà emettere fatture elettroniche anche ai privati

🔋 la mia azienda è esclusa dall'obbligo di emissione di fatture elettroniche ai privati

💿 Non sono in grado di rispondere in questo momento, lo farò nei prossimi giorni

|                     | Planet - Configurazione                                                                                                    |
|---------------------|----------------------------------------------------------------------------------------------------|
| Default             | Opzioni generali                                                                                                    |
| Setup               | ☑ Codice articolo interno automatico                                                                                                    |
| Opzioni             | 🖤 📝 Descrizione agg. nei documenti 🛛 📝 Conferma scarico in ve                                                                                    |
| Listini - mr.dico   | Vumerazione unica per fatture e note di accr. Protezione automatica<br>Mostra prezzo di vendita in carico magazzino                              |
| Opzioni Personali   | Ddt autointestati 📝 Mol                                                                                                    |
| Stampe 1            | <ul> <li>Gestione pagamenti in vendite al banco</li> <li>Nascondi i prezzi ivati</li> <li>Attiva quantità per confezione ( acquisto )</li> </ul> |
| Stampe 2            | 🗑 Sconti centralizzati automatici ( albero ) 🛛 🔲 Ordine cliente - RDA di                                                                         |
| Stampe 3            | Fattura accompagnatoria predefinita Impedisci modifica doci                                                                                      |
| Regole Custom       | Attiva ricevute fiscali                                                                                                    |
| Vendita al banco    | Attiva prezzi speciali - prezzo di origine Periodo da analizzare per el Assegnare manualmente data e ora (sped.) pei ddt                         |
| Periferiche         | Attiva propagazione Prezzi di Acquisto dal Carico                                                                                                |
| Note aggiuntive     | Fatturazione                                                                                                    |
| Etichette           | Attiva suffisso "Anno" alla numerazione delle Fatture e delle Note di Accredito                                                                  |
| Spese Accessorie    | Per decreto legge n. 216 dell'11 dicembre 2012                                                                                                   |
| Contabilità         | Fatturazione Elettronica                                                                                                    |
| Distinta            | Attiva/Disattiva Fatturazione Elettronica F.E. Disattivata                                                                                       |
| eCommerce - Web     | Progr. File AAAAE Blocco multi numerazione PRINCIPALE                                                                                            |
| Pagamenti           | Nome lingua 1 Nome lingua 2 Nome lingua                                                                                                    |
| Menù                | INGLESE LINGUA 2 LINGUA 3                                                                                                    |
| Attività periodiche | Ult.protoc.car. Ult.cod.art. Ric.fisc. an                                                                                                    |
| Riservato           | 3 8314                                                                                                    |
| Abilitazione        | Planet Mail                                                                                                    |
| Archivi             | Attiva gestione PlanetMail                                                                                                    |

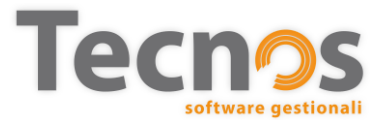

**Operazioni preliminari** Prima di iniziare....

Dopo l'aggiornamento di dicembre occorre rispondere alla domanda posta all'apertura di Planet: *'la propria azienda utilizzerà la fatturazione elettronica?'* 

E' anche possibile farlo dalla scheda «Opzioni» nella pagina di configurazione, premendo il pulsante evidenziato dalla freccia nell'immagine qui accanto.

#### **Operazioni preliminari** Modalità di pagamento predefinita

Vediamo come assegnare una 'modalità' ad ogni 'tipo' di pagamento.

Dopo l'aggiornamento di dicembre di Planet, la maggior parte delle assegnazioni sono state effettuate in automatico.

Occorre quindi compilare manualmente quelle ancora vuote ed eventualmente verificare le altre voci.

| 0                                                        |                      | Ta                                       | abelle                         |                  |                  |               |                | _ = ×                 |
|----------------------------------------------------------|----------------------|------------------------------------------|--------------------------------|------------------|------------------|---------------|----------------|-----------------------|
|                                                          |                      | P/                                       | AGAMENTI                       |                  |                  |               |                |                       |
| Anagrafiche     Gruppi Anagrafici     Modalità Paoamenti |                      | 3 🜔 🕄 🗠                                  | 💮 🔊 Targhe                     | Testo            | <b>[</b> ]       |               |                |                       |
| Province Oper mod                                        | ificare i dati di pa | agamento fare doppio click sull'elemen   | to desiderato                  |                  |                  |               |                |                       |
| <ul> <li>Stato Pagamento</li> <li>CODICE</li> </ul>      | POSIZIONE            | DESCRIZIONE                              | NUM.SCADENZE FINE MESE         | GG.SF. MESI.     | SF. GG.SF.EXTR   | RA COEF.PA    | G. COD.MOD.PAG | . MODALITA' PAGAMENTO |
| a Zone                                                   | 1 100                | RIMESSA DIRETTA                          | 1 N                            | 0                | 1                | 0             | 0 8            | 3 BONIFICO            |
| <ul> <li>Rivenditori</li> </ul>                          | 2 102                | BONIFICO ANTICIPATO                      | 1 N                            | 0                | 1                | 0             | 0 8            | 3 BONIFICO            |
| <ul> <li>Centri Assistenza</li> </ul>                    | 3 106                | ASSEGNO CIRCOLARE                        | 1 N                            | 0                | 1                | 0             | 0 6            | 5 ASSEGNO CIRCOLARE   |
| LISTINI     Produttori                                   | 4 105                | ALLA CONSEGNA                            | 1 N                            | 0                | 1                | 0             | 0              | 1 CONTANTE            |
| Prodution     Reparti                                    | 5 107                | FINANZIAMENTO                            | 1 N                            | 0                | 1                | 0             | 0              | 4                     |
| <ul> <li>Settori</li> </ul>                              | 6 108                | CONTRASSEGNO                             | 1 N                            | 0                | 1                | 0             | 0 1            | 1 CONTANTE            |
| Famiglie                                                 | 10 103               | CONTANTI                                 | 1 N                            | 0                | 1                | 0             | 0              | 1 CONTANTE            |
| Magazzino                                                | 20 120               | AUTOSALDATO                              | 1 N                            | 1                | 1                | 0             | 0              | •                     |
| Categorie                                                | 48 101               | BONIFICO BANCARIO                        | 1 N                            | 0                | 1                | 0             | 0 8            | 3 BONIFICO            |
| <ul> <li>Gruppi merceologici</li> </ul>                  | 49 104               | CARTA DI CREDITO                         | 1 N                            | 0                | 1                | 0             | 0 0            | 0                     |
| Marche                                                   | 50 109               | CONTO CORRENTE POSTALE                   | 1 N                            | 0                | 1                | 0             | 0              | •                     |
| Linee                                                    | 90 110               | ALTRO                                    | 1 N                            | 0                | 1                | 0             | 0 0            | 5                     |
| Materiali                                                | 0 200                | RIM, DIR, 30 D.F.                        | 1 N                            | 30               | 1                | 0             | 0 8            | 3 BONIFICO            |
| Bancha appagaio                                          | 01 201               | RIM.DIR. 30 F.M.                         | 1 S                            | 30               | 1                | 0             | 0 8            | 3 BONIFICO            |
| Causali spedizione 10                                    | 12 202               | RIM.DIR. 30-60 D.F.                      | 2 N                            | 30               | 1                | 0             | 0 8            | BONIFICO              |
| Causali di Acquisto                                      | 3 203                | RIM.DIR. 30-60 F.M.                      | 2 S                            | 30               | 1                | 0             | 0 8            | BONIFICO              |
| Causali Prima Nota 10                                    | 04 204               | RIM.DIR. 30-60-90 D.F                    | 3 N                            | 30               | 1                | 0             | 0 8            | 3 BONIFICO            |
| Causali Ord. Cliente 10                                  | 15 205               | RIM.DIR. 30-60-90 F.M                    | 3 5                            | 30               | 1                | 0             | 0 8            | BONIFICO              |
| <ul> <li>Causali Ord. Fornitore</li> </ul>               | 06 206               | RIM.DIR. 30-60-90-120 D.F.               | 4 N                            | 30               | 1                | 0             | 0 8            | BONIFICO              |
| <ul> <li>Causali Interventi</li> </ul>                   | 17 207               | RIM.DIR. 30-60-90-120 F.M.               | 4 5                            | 30               | 1                | 0             | 0 8            | BONIEICO              |
| <ul> <li>Depositi</li> <li>10</li> </ul>                 | 18 208               | RIM.DIR. 30-60-90-120-150 D.F.           | 5 N                            | 30               | 1                | 0             | 0 8            | BONIFICO              |
| <ul> <li>I.V.A.</li> <li>Multi Numerican</li> </ul>      | 19 209               | RIM.DIR. 30-60-90-120-150 E.M.           | 5 5                            | 30               | 1                | 0             | 0 8            | BONIFICO              |
| Multi Numerazione                                        | 30 230               | RIM DIR 60 D F                           | 1 N                            | 60               | 1                | 0             | 0 8            | BONIEICO              |
| Punti Vendita                                            | 31 231               | RIM DIR: 60 E M                          | 1.5                            | 60               | 1                | 0             | 0 8            | BONIEICO              |
| Porto 11                                                 | 32 232               | RIM DIR 60-90 D E                        | 2 N                            | 60               | 1                | 0             | 0 8            | BONIFICO              |
| <ul> <li>Valute</li> </ul>                               | 23 232               |                                          | 2 6                            | 60               | 1                | 0             | 0 8            | BONIEICO              |
| <ul> <li>Vettori</li> </ul>                              | 34 233               | PIM DIR 60-90-120 D E                    | 2 J<br>3 N                     | 60               | 1                | 0             | 0 8            | BONIFICO              |
| Beni                                                     | 25 225               | DIM DIR 60-00-120 E M                    | 2 6                            | 60               | 1                | 0             | 0 0            | R PONIEICO            |
| Gruppo di fatturazione                                   | 200                  | DIM DID 60-00-120-150 D 5                | 4 N                            | 60               | 1                | 0             | 0 0            | R BONIEICO            |
| <ul> <li>Classificazione</li> <li>1.</li> </ul>          | 30 230               | K101.01K, 00-90-120-150 D.F.             | 11                             | 00               | 1                | U             | 0 0            | 5 BONE 100            |
| Tipologia                                                |                      |                                          |                                |                  |                  |               |                |                       |
| Classificazione Offerte 1                                | o modificare i co    | dici della tabella senza il consenso del | centro assistenza, se si desio | dera variare l'o | rdinamento utili | zzare il camp | o "Posizione"  |                       |

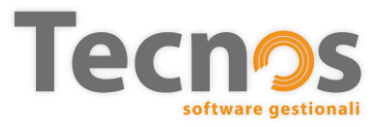

#### **Operazioni preliminari** Causali comuni a tutti i documenti

Nella maschera dei 'Dati anagrafici della propria azienda', è possible inserire informazioni che devono apparire in tutte le fatture (ad esempio, il capitale sociale *dell'azienda)* all'interno della scheda "Dati per Fattura Elettronica" mostrata qui accanto. Automaticamente, il contenuto di questi campi verrà riportato su tutte le fatture elettroniche.

| 0      | Dati anagrafici propria azienda 🕺 🗙                                     |
|--------|-------------------------------------------------------------------------|
|        | Principali Dati per Fattura Elettronica                                 |
|        | Dati registro impresa                                                   |
|        | Numero registro impresa                                                 |
|        | Capitale sociale Sigla prov. registro                                   |
|        | 0                                                                       |
|        | ■                                                                       |
|        | Stato liquidazione                                                      |
|        | Dati predefiniti Fattura Elettronica                                    |
|        | F.E. Riferimento Amministrazione ID Fiscale Fattura Elettronica         |
|        | PIVA Cod. Fiscale                                                       |
|        | Causale 1 predefinita Fattura elettronica                               |
|        | Causale 2 predefinita Fattura elettronica                               |
| 0 2019 |                                                                         |
| Jse (  | Altro                                                                   |
| areho  | Ordinario V                                                             |
| softwa | Stampa "Copia cortesia" Dicitura (lasciare vuoto per testo predefinito) |
| ecnos  | Su tutte le fatture (B2B + B2C) -                                       |
| Ĕ      |                                                                         |

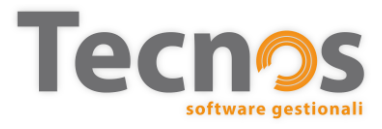

#### **Operazioni preliminari** Associare il Codice Destinatario

All'interno della scheda cliente occorre indicare la tipologia di cliente (Azienda, Ente Pubblico, persona fisica), come mostrato nell'esempio qui accanto.

Inoltre, bisogna indicare il Codice Destinatario (e/o l'indirizzo Pec) all'interno della schermata "Dati aggiuntivi" cliccando sul pulsante "Fattura Elettronica".

| 0     |       |            |                  |                       |                                         | An       | lagrafica c | lienti            |           |                                               |                                             |          |
|-------|-------|------------|------------------|-----------------------|-----------------------------------------|----------|-------------|-------------------|-----------|-----------------------------------------------|---------------------------------------------|----------|
| r     | Vuov  | vo Elimina | Preced<br>ente   | Succes<br>sivo Office | Web Localizza                           | Sedi     | Pretzi Ele  | e<br>tura<br>ttr. | 🕺 🚦       | agini Solleciti                               | Codice St<br>a Barre                        | taq      |
|       | 0     | Codice     | Ri               | agione sociale        |                                         |          |             |                   |           | Tipologia                                     |                                             |          |
|       |       |            | 9 TI             | ECNOS SOFTWAR         | E HOUSE                                 |          |             |                   |           | Azienda/D                                     | itta In 👻                                   |          |
|       |       | R.s. a     | iggiuntiva       |                       |                                         |          |             |                   | Data ins. | Pubblica Ar<br>11/1 Azienda/Di<br>Persona fis | mministr.<br><mark>Itta Ind.</mark><br>sica | ive      |
|       | enti  |            | Indirizzo        | VIA MULLER 35         |                                         |          |             |                   | Сар       | 280 cm                                        |                                             | 2        |
|       | Refer |            | <u>L</u> ocalità | VERBANIA              |                                         |          |             | 2                 | Provincia | VERBANIA                                      | •                                           | 1        |
|       |       |            | <u>s</u>         |                       |                                         |          |             | Dati A            | ggiuntivi |                                               | *                                           | <u>_</u> |
| Law 1 |       | ~~~~       |                  | Codice                | Ragione sociale                         |          |             |                   |           | ľ                                             |                                             |          |
|       |       |            |                  | 9                     | TECNOS SOFTWAR                          | RE HOUSE |             |                   |           |                                               | -                                           |          |
|       |       |            |                  | Destinatari           |                                         |          |             |                   |           | $\rightarrow$                                 |                                             |          |
|       |       |            |                  | Codice des            | ,<br>inatario                           |          |             |                   |           | >                                             |                                             |          |
|       |       |            |                  |                       |                                         |          |             |                   |           |                                               |                                             |          |
|       |       |            |                  | E-mail certi          | îcata (PEC)                             |          |             |                   |           |                                               |                                             |          |
|       |       |            |                  |                       |                                         |          |             |                   |           | <i></i>                                       |                                             |          |
|       |       |            | ~                | -                     | ~~~~~~~~~~~~~~~~~~~~~~~~~~~~~~~~~~~~~~~ |          |             |                   | ~~~~      | ~                                             |                                             |          |

- Per le fatture PA è possibile consultare il sito: www.indicepa.gov.it.
- Per le fatture B2B occorre richiedere ai clienti il Codice Destinatario.
- Per le fatture B2C va inserito il codice convenzionale "0000000".
- Per le fatture verso clienti esteri va inserito il codice "XXXXXXX".

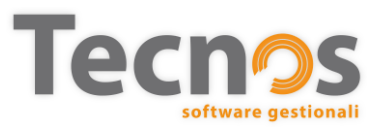

# Creazione di una fattura

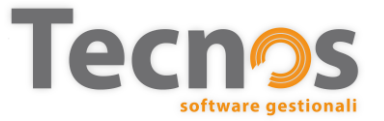

#### Creazione di una fattura Data operazione

Sulla testata delle fatture è stato inserito un nuovo campo: "data operazione".

Questo campo deve essere compilato solamente nel caso in cui la data di generazione di una <u>fattura immediata</u> non coincida con la data di effettuazione dell'operazione (consegna merci o pagamento).

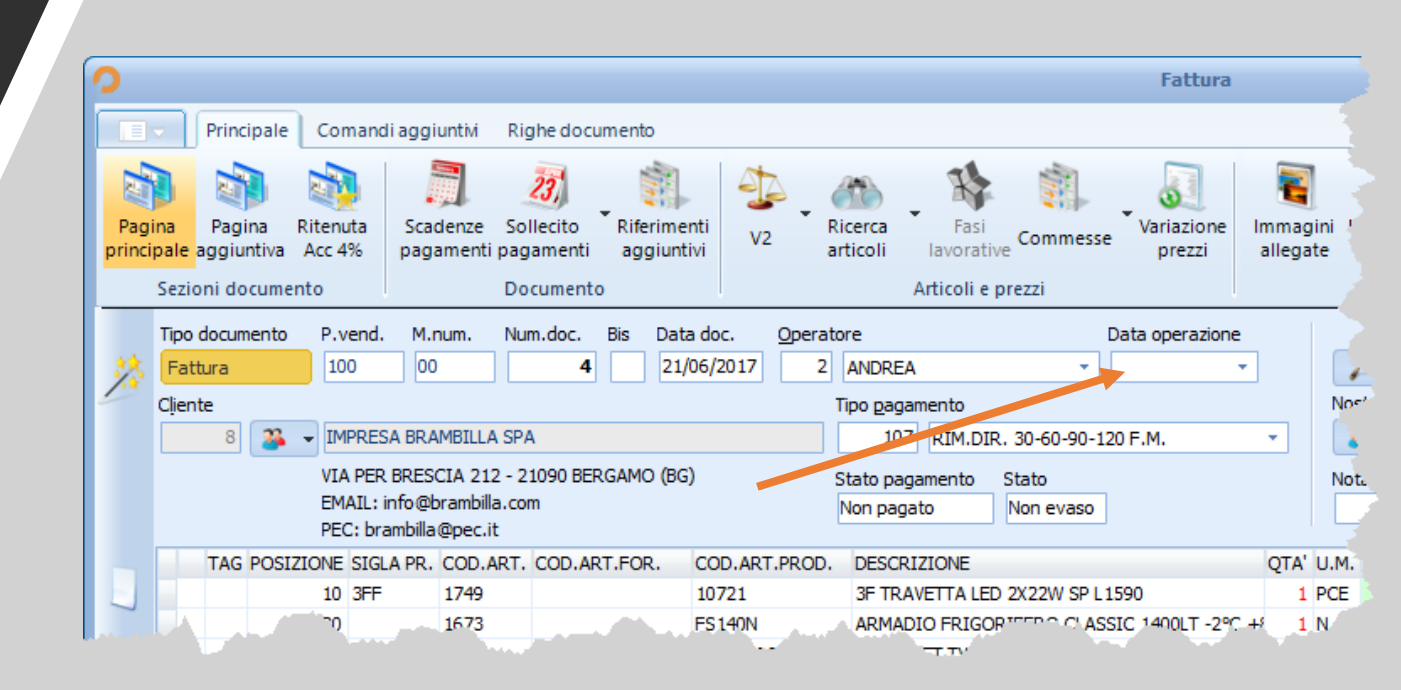

Esempio: in data 3 dicembre consegnate della merce al cliente. Create la fattura in data 4 dicembre. Nel campo «data operazione» andrà indicata la data del 3 dicembre.

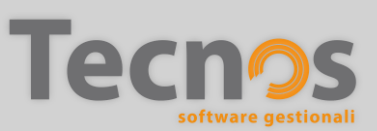

#### Creazione di una fattura Modalità di pagamento

Per ogni scadenza deve essere indicata la modalità di pagamento. Se la tabella pagamenti è stata compilata correttamente, le modalità vengono assegnate in automatico, altrimenti occorre assegnarle manualmente.

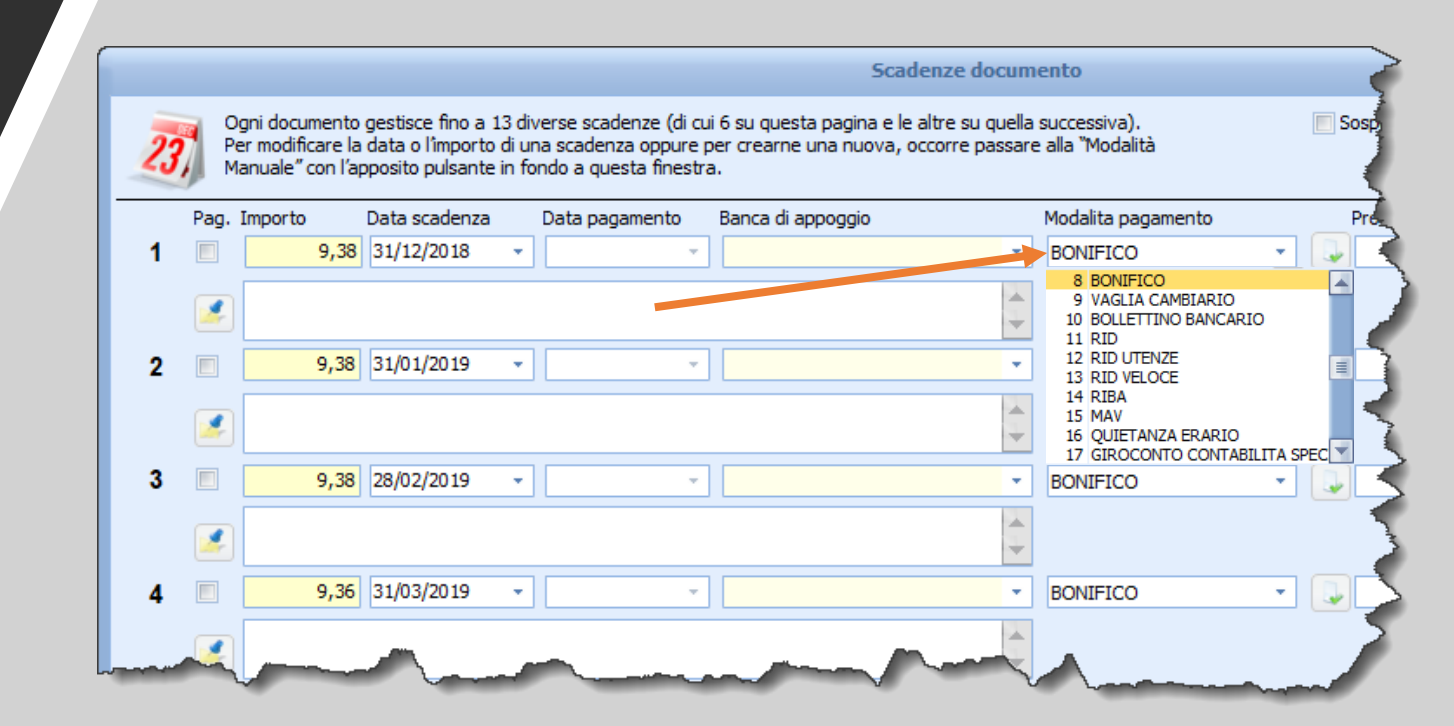

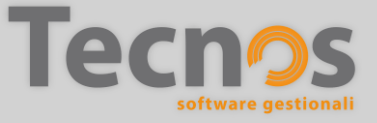

#### Creazione di una fattura Dati aggiuntivi

#### Inserimento dei dati aggiuntivi di una fattura Elettronica.

Selezionando la voce in figura, si aprirà la maschera per l'inserimento di tutte le voci aggiuntive di una fattura elettronica.

Appena sotto la ragione sociale è possible visualizzare l'email e la PEC del cliente.

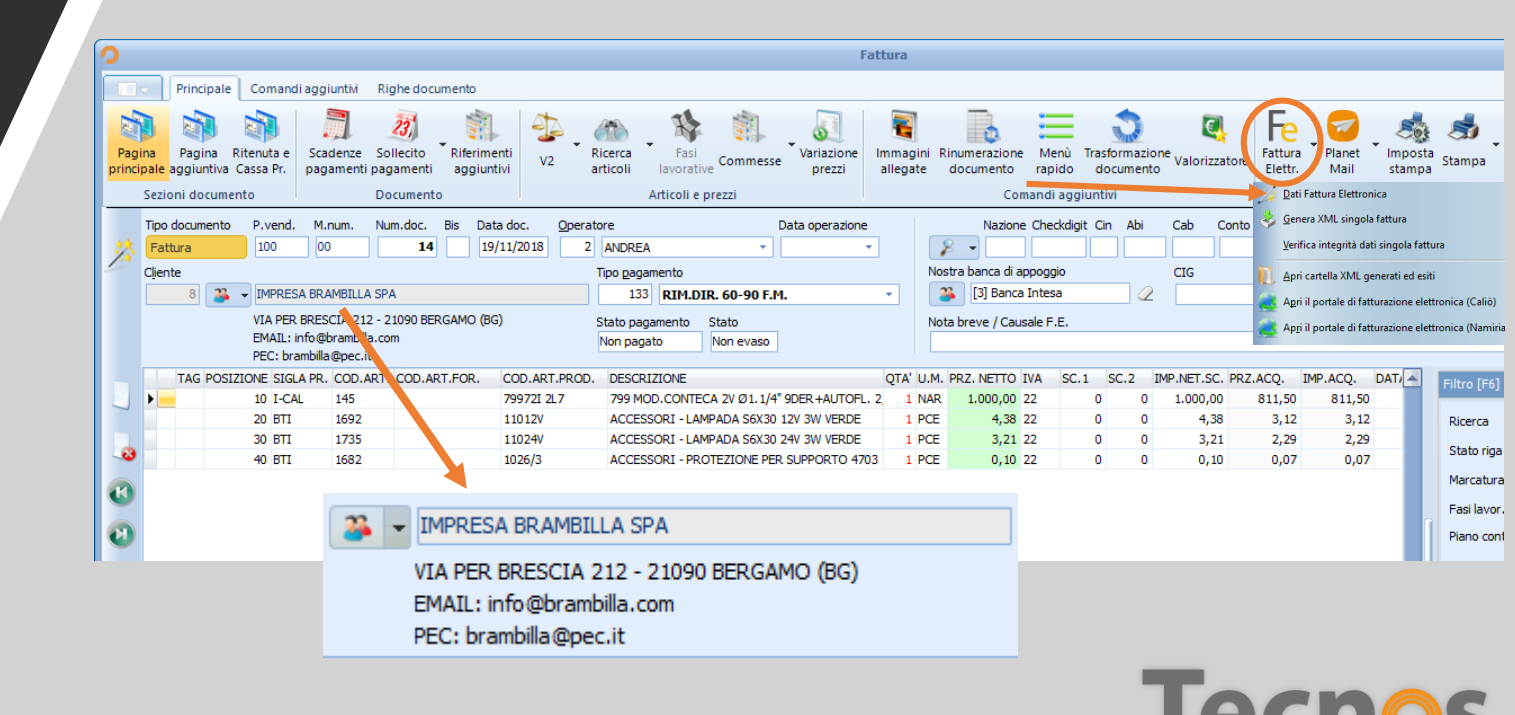

#### Creazione di una fattura Codice Destinatario

Per ogni fattura elettronica è possibile indicare il Codice Destinatario. Se è già stato inserito in scheda cliente verrà ereditato automaticamente.

Se non si conosce il codice destinatario è possibile indicare "**0000000**" per soggetti residenti in Italia, oppure "**XXXXXX**" per soggetti non residenti.

|                |                             | Dati Fattura Ele                           | ttronica                                                                                                    |                             |             |
|----------------|-----------------------------|--------------------------------------------|----------------------------------------------------------------------------------------------------|-----------------------------|-------------|
| Num. Doc.<br>9 | Data Doc. 8<br>06/11/2018 8 | Ragione sociale diente<br>ELETTRO IMPIANTI | 0                                                                                                    | Stato Fattura<br>Da inviare | Elettronica |
| Dati prir      | ncipali                     |                                            |                                                                                                    |                             |             |
| Codice d       | estinatario*                | Condizioni pagamento*                      |                                                                                                    |                             |             |
| 000000         | 0                           | Pagamento a rate 🔹 🖉                       |                                                                                                    |                             |             |
| Ritenuta       | a d'acconto                 |                                            |                                                                                                    |                             |             |
| Tipo           |                             |                                            |                                                                                                    |                             |             |
|                |                             | + 2                                        |                                                                                                    |                             |             |
| Causale        | pagamento                   |                                            |                                                                                                    |                             |             |
|                |                             |                                            | <b>~</b>                                                                                                    |                             |             |
|                |                             |                                            |                                                                                                    |                             |             |
| Cassa p        | revidenziale                |                                            |                                                                                                    |                             |             |
| про            |                             |                                            |                                                                                                    |                             |             |
|                |                             | vz                                         |                                                                                                    |                             |             |
| Natura (       | da indicare solo se         | e esente IVA)                              |                                                                                                    |                             |             |
|                |                             | · 2                                        |                                                                                                    |                             |             |
| Rif. Amm       | hinistrazione               |                                            |                                                                                                    | 1 and the second            |             |
| 5              |                             |                                            |                                                                                                    | 11990                       |             |
| Altro          |                             |                                            | and the second second s |                             |             |
|                | 72                          |                                            | THE.                                                                                                    |                             | -           |
| Art.           | /5                          |                                            |                                                                                                    |                             |             |
| * Campi        | obbligatori                 |                                            |                                                                                                    |                             | 97          |
|                |                             |                                            |                                                                                                    |                             |             |

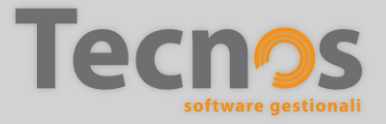

#### Creazione di una fattura Stato documento

Dopo aver inserito un documento in Planet, il suo 'Stato' diventa "DA INVIARE". In base alle operazioni eseguite in seguito, lo stato cambierà automaticamente, ove possibile. In alternativa occorrerà modificarlo manualmente.

Nell'elenco fatture c'è una colonna che mostra lo stato di ciascuna riga.

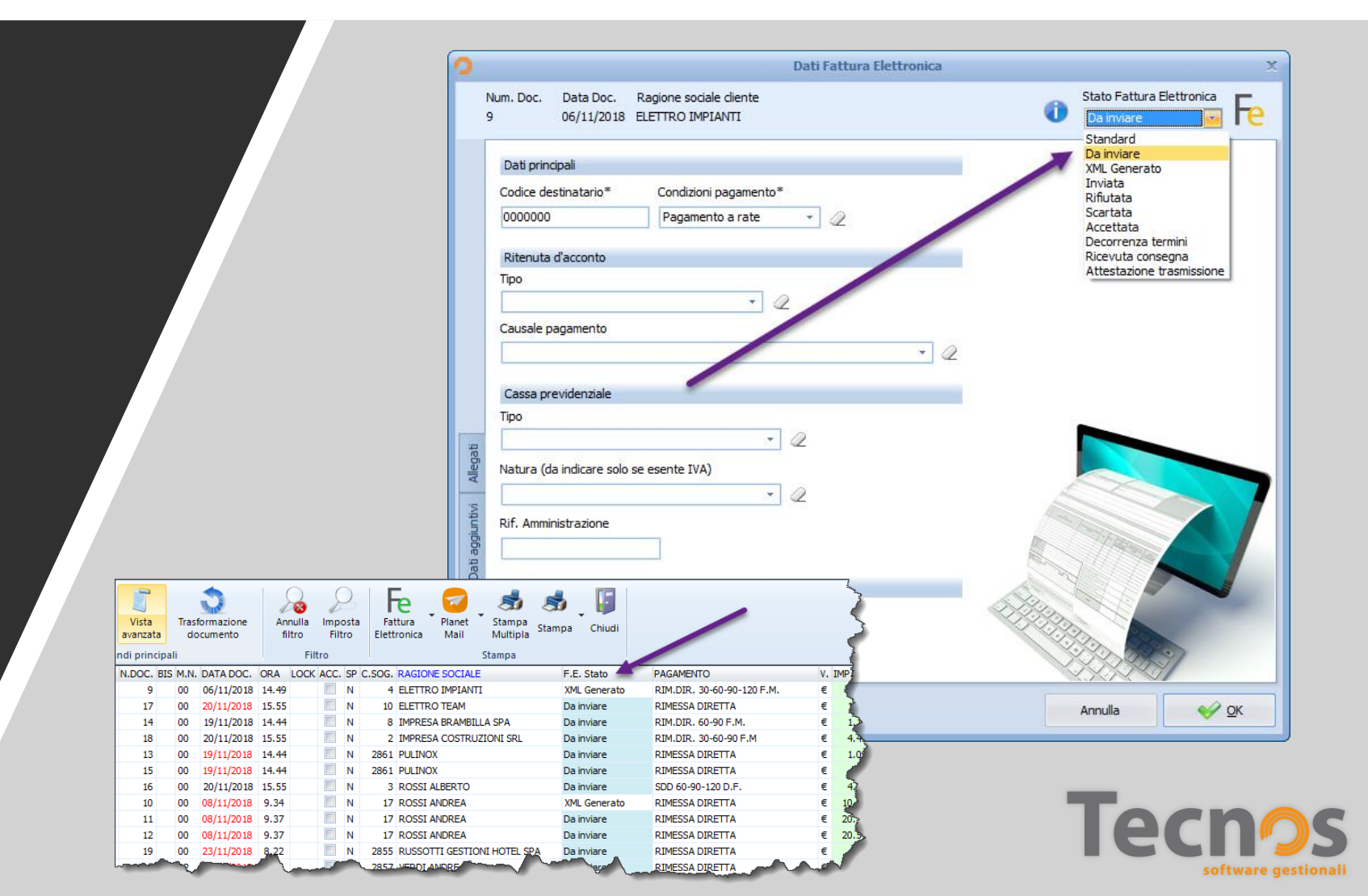

#### Creazione di una fattura Causali e note aggiuntive

Nelle causali è possibile inserire tutte quelle informazioni non previste nei campi del tracciato XML.

La nota breve di un documento diventa anche la *Causale principale (punto 1).* La nota breve è l'unica causale che viene anche stampata su carta.

E' possibile aggiungere altre causali (punto 2) con il pulsante "**Aggiungi**". Saranno inserite solamente nel file XML (*e non sulla versione pdf*).

| ~     | Num Doc Data    | a Dac — Raciana caciala dianta                                         |           | Stato Eathers | Elettronica — |
|-------|-----------------|------------------------------------------------------------------------|-----------|---------------|---------------|
|       | 1930 05/1       | 1 Doc. Ragione sociale cliente<br>1/2018 IMPIANTI ELETTRICI            | 0         | Da inviare    |               |
|       |                 |                                                                        |           |               |               |
|       | Aggiuntivi 1    | Aggiuntivi 2                                                           |           |               |               |
|       | Causali         |                                                                        |           |               |               |
|       | Causale Princip | pale - Nota breve (campo riportato anche nel <u>fo</u> rmato cartaceo) |           |               |               |
|       | Dichiarazione   | di intento xx del 10-10-2018                                           |           |               |               |
|       | Causali Aggiun  | tive (riportate solo nel formato XML)                                  |           |               |               |
|       | Descrizione Ca  | ausale                                                                 |           | <b></b>       | 🔥 Aggiungi    |
|       | Causale aggiu   | intiva di esempio n. 1                                                 |           |               |               |
|       | Causale aggiu   | Intiva di esempio n. 2                                                 |           |               | Ch Mardiller  |
|       |                 |                                                                        |           |               |               |
|       |                 |                                                                        |           |               | .)            |
|       |                 | Causale                                                                | ×         |               | Rimuovi       |
| gati  |                 | Cuusuic                                                                | ~         |               |               |
| Alle  |                 | Inserisci la causale aggiuntiva                                        |           | ≡             |               |
| 5     |                 |                                                                        |           |               |               |
| junti |                 | 0                                                                      | K Annulla |               |               |
| gge   |                 | (                                                                      |           |               |               |
| Dati  |                 |                                                                        |           |               |               |
| -     |                 |                                                                        |           |               |               |
| energ |                 |                                                                        |           |               |               |
| i ge  |                 |                                                                        |           | -             |               |
|       |                 |                                                                        |           |               |               |
| Dat   |                 |                                                                        |           |               |               |

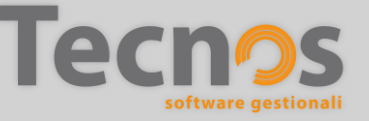

#### Creazione di una fattura Verifica integrità dati

A questo punto, dopo aver compilato tutti i dati (obbligatori e facoltativi) della fattura, prima di procedere con la generazione del file Xml è possible effettuare un controllo di validità dei dati inseriti.

Cliccando sul pulsante "Fattura Elettronica" e successivamente sulla voce "Verifica integrità dati fattura" si riceverà un messaggio con l'esito della verifica.

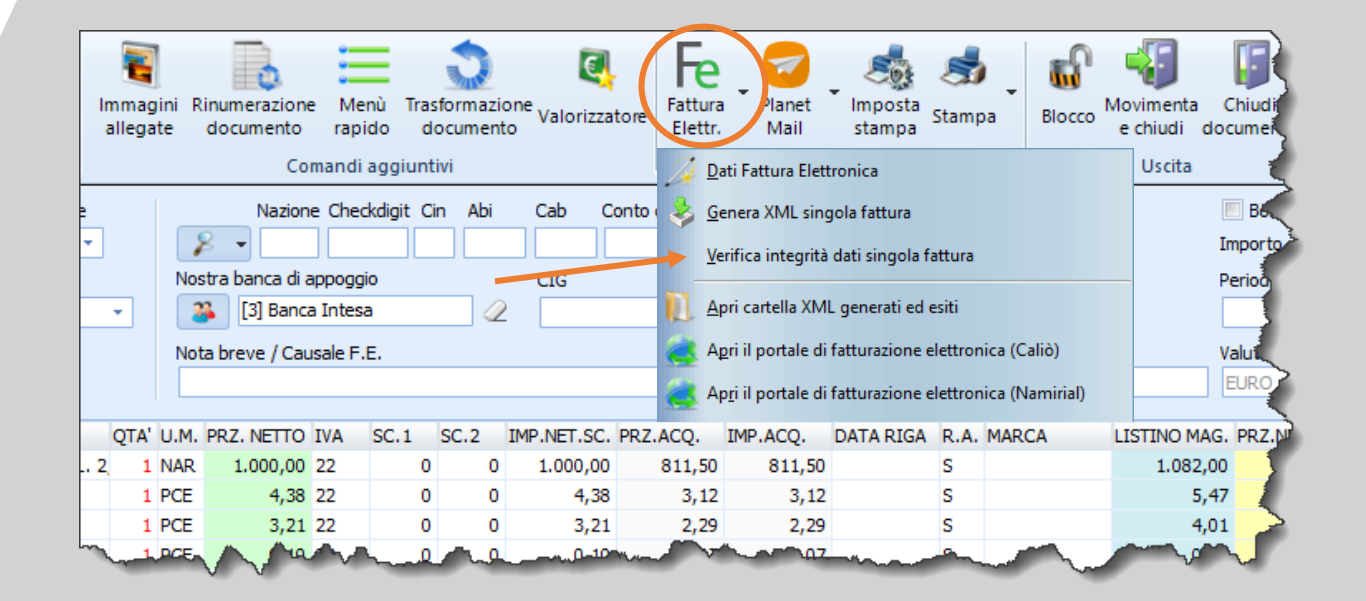

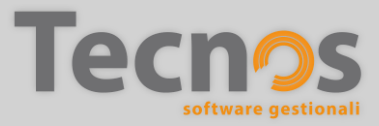

#### Creazione di una fattura Verifica integrità dati

In caso di esito positive verrà mostrato un pannello che conferma la correttezza dei dati inseriti (figura 1).

Qualora la verifica dovesse riscontrare degli errori, verrà mostrato un pannello in cui vengono elencati gli errori riscontrati (figura 2).

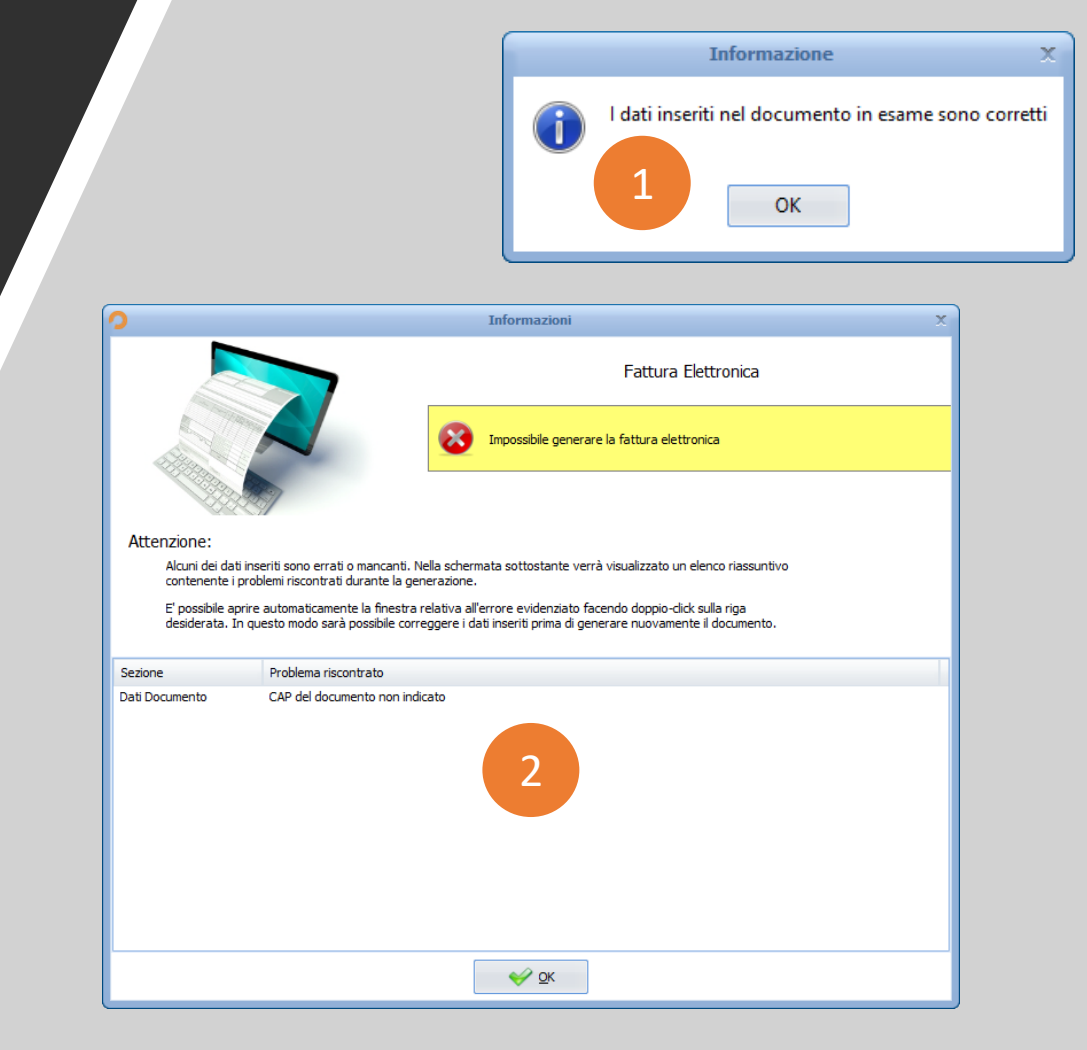

## Generazione XML (per chi non è iscritto alla piattaforma di Tecnos)

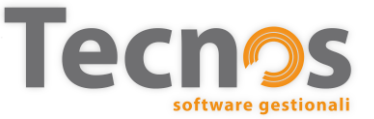

#### Generazione XML di una singola fattura

Dopo aver creato una fattura e compilato correttamente tutti i dati aggiuntivi, può essere generata la fattura elettronica.

Dal menù "Fattura elettronica", attraverso la funzione indicata in figura, verrà generato un file in formato XML.

Al termine della generazione (salvo errori), si aprirà una finestra di Windows contenente il file Xml.

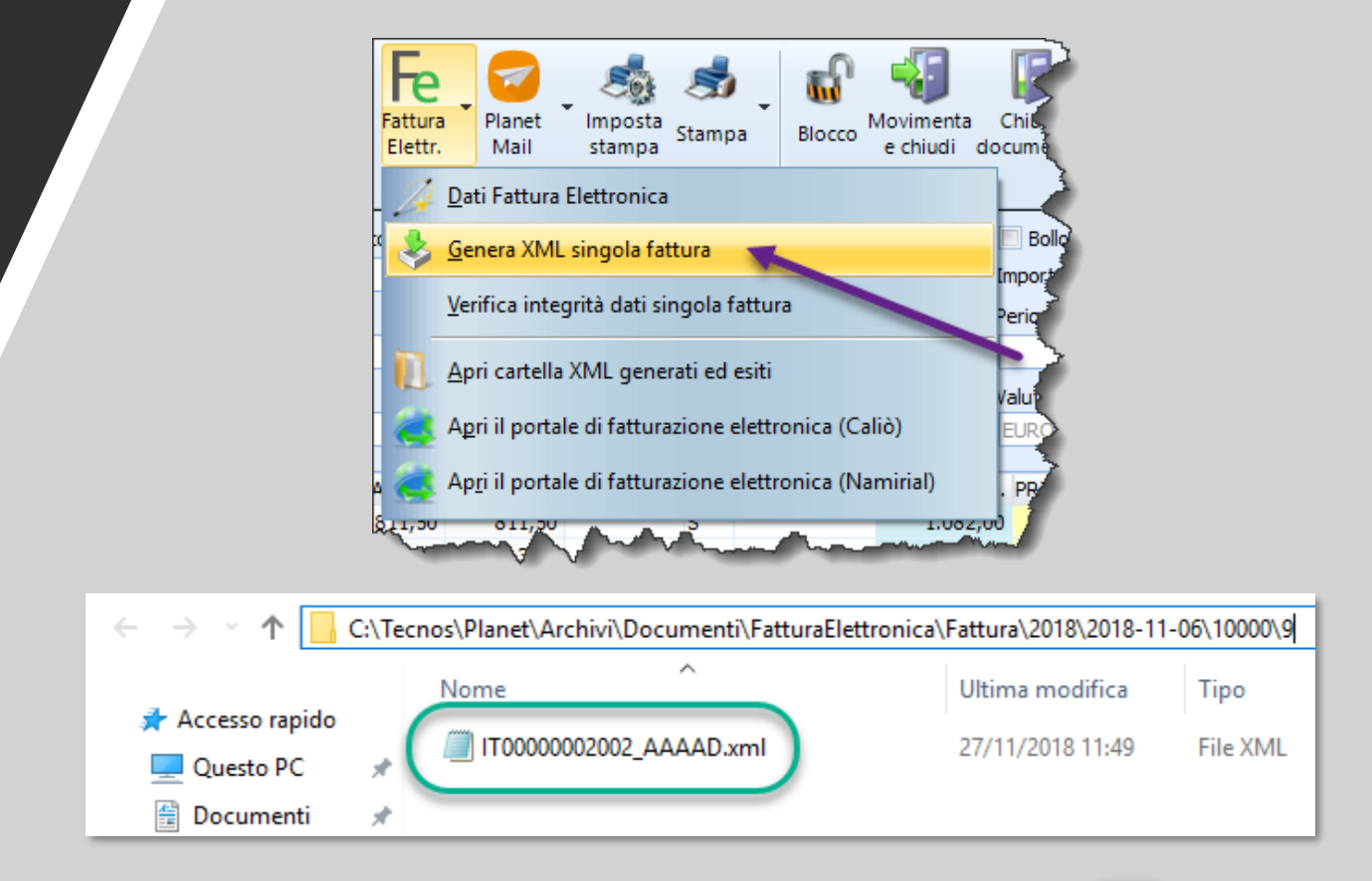

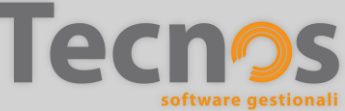

#### Generazione XML di più fatture

Attraverso la funzione evidenziata in figura, sarà possibile generare i file XML di più fatture per volta.

Le fatture da convertire in formato XML possono essere selezionate con la barra spaziatrice prima di lanciare la funzione di generazione multipla, oppure è possibile inserire un intervallo di fatture manualmente dopo aver chiamato la funzione.

| 0                            |                             |                   |                        |              |                         |                      |                      |                   |               |                                                                 | Elenco Fatture             |    |         |
|------------------------------|-----------------------------|-------------------|------------------------|--------------|-------------------------|----------------------|----------------------|-------------------|---------------|-----------------------------------------------------------------|----------------------------|----|---------|
|                              | ]▼                          | Principal         | le Coma                | ndi aggiu    | untivi                  | Filtri rapidi        |                      |                   |               |                                                                 |                            |    |         |
| Ni<br>doci                   | Jovo<br>imento              | Elimin<br>documen | a Vista<br>nto avanza  | Tra<br>ta c  | sforma<br>locume        | zione<br>into        | Annulla<br>filtro    | Imposta<br>Filtro | Fat<br>Elettr | ura<br>planet Stampa Chiudi                                     | 7                          |    |         |
| _                            |                             | Co                | omandi prin            | icipali      |                         |                      | Fil                  | ltro              | <u> </u>      | Dati Fattura Elettronica                                        |                            |    |         |
| 倉田                           | s.                          | TIPO DO           | C. N                   | I.DOC. B     | IS M.N.                 | DATA DOG             | C. ORA               | LOCK F.E.         | St 🔥          | Generazione XML massiva                                         | PAGAMENTO                  | ۷. | IMP.NET |
| 123                          |                             | Fattura           |                        | 9            | 00                      | 06/11/201            | 18 14.49             | Da                |               |                                                                 | RIM.DIR. 30-60-90-120 F.M. | €  | 3       |
| 125                          |                             | Fattura           |                        | 10           | 00                      | 08/11/201            | 8 9.34               | XML               | Ge 👃          | G <u>e</u> nera XML singola fattura                             | RIMESSA DIRETTA            | €  | 10.57   |
| P                            |                             | Fattura A         | Acconto                | 11           | 00                      | 08/11/201            | .8 9.25              | XML               | Ge            |                                                                 | RIMESSA DIRETTA            | €  | 20.57   |
| D                            |                             | Fattura A         | Acconto                | 12           | 00                      | 08/11/201            | 9.37                 | Da in             | vi            | Verifica integrità dati singola fattura                         | RIMESSA DIRETTA            | €  | 20.57   |
| C                            |                             | Fattura           |                        | 13           | 00                      | 19/1 _ 201           | 8 14.44              | Da in             | vi            |                                                                 | RIMESSA DIRETTA            | €  | 1.09    |
| D                            |                             | Fattura           |                        | 14           | 00                      | 19/11/201            | 18 14.44             | Da in             | vi 🕓          | Scarica gli esiti dei documenti inviati                         | RIM.DIR. 60-90 F.M.        | €  | 1.00    |
| E                            |                             | Fattura           |                        | 15           | 00                      | 19/11/201            | 8 14.44              | Da in             | vi 🛌          |                                                                 | RIMESSA DIRETTA            | €  | 60      |
| F                            |                             | Fattura           |                        | -16          | 00                      | 20/11/201            | 18 15.55             | Da in             | vi IJ         | <u>Apri cartella XML generati ed esiti</u>                      | SDD 60-90-120 D.F.         | €  | 4.45    |
| G                            |                             | Fattura           |                        | 17           | 00                      | 20/11/201            | 8 15.55              | Da in             | vi 👝          | Apri il portale di fatturazione elettronica (Caliò)             | RIMESSA DIRETTA            | €  | 1.14    |
|                              |                             |                   |                        |              |                         |                      |                      | a in              | vi 🗲          | April portale di lattalazione elettrometa (cano)                | RIM.DIR. 30-60-90 F.M      | €  | 4.45    |
| ncipale                      | Coma                        | ndiaggiun         | ntivi Filtri ra        | apidi        |                         |                      |                      | Da in             | vi 🥭          | Ap <u>r</u> i il portale di fatturazione elettronica (Namirial) | RIMESSA DIRETTA            | €  | 82      |
| -                            |                             |                   | -                      | 1 0          |                         |                      | -                    | Da in             | vi            |                                                                 | RIMESSA DIRETTA            | €  | 88      |
| Elimina<br>ocumento<br>Comai | Vista<br>avanza<br>ndi prin | Tras<br>ta et     | formazione<br>ocumento | Anni<br>filt | illa In<br>ro<br>Filtro | nposta<br>Filtro Ele | Fattura<br>ettronica | Plane<br>Maily    |               |                                                                 |                            |    |         |
| PO DOC.                      | N COC.                      | BIS M.N.          | DATA DOC.              | ORA L        | OCK F.                  | E. Stato             | ACC.                 | SP C.S            |               |                                                                 |                            |    |         |
| att.                         | 9                           | 00                | 06/11/2018             | 14.49        | XM                      | IL Generato          |                      | N                 |               |                                                                 |                            |    |         |
| the Accord                   | 10                          | 00                | 08/11/2018             | 9.34         | XM                      | IL Generato          |                      | N                 |               |                                                                 |                            |    |         |
| tt Accon                     | 12                          | 00                | 08/11/2018             | 9.37         | Da                      | inviare              |                      | N                 |               |                                                                 |                            |    |         |
| tt.                          | 13                          | 00                | 19/11/2018             | 14.44        | Da                      | inviare              |                      | N 2a              |               |                                                                 |                            |    |         |
| att.                         | 14                          | 00                | 19/11/2018             | 14.44        | Da                      | inviare              |                      | N 🧲               |               |                                                                 |                            |    |         |
| att.                         | 15                          | 00                | 19/11/2018             | 14.44        | Da                      | inviare              |                      | N 20              |               |                                                                 |                            |    |         |
| tt.                          | 16                          | 00                | 20/11/2018             | 15.55        | Da                      | inviare              |                      | N                 |               |                                                                 |                            |    |         |
| ++                           | 17                          | 00                | 20/11/2019             | 10.00        | Da                      | invine               |                      | N                 |               |                                                                 |                            |    |         |

#### Generazione XML di più fatture

Questa è la maschera per generare più fatture indicando il primo e l'ultimo numero fattura da convertire in XML.

Se prima di aprire questa funzione si fossero selezionate con la barra spaziatrice una o più fatture, non sarebbe stato necessario specificare nessun intervallo.

Premendo "Genera file", verrà effettuata una verifica di eventuali errori e, se è tutto corretto, verranno generati i file XML.

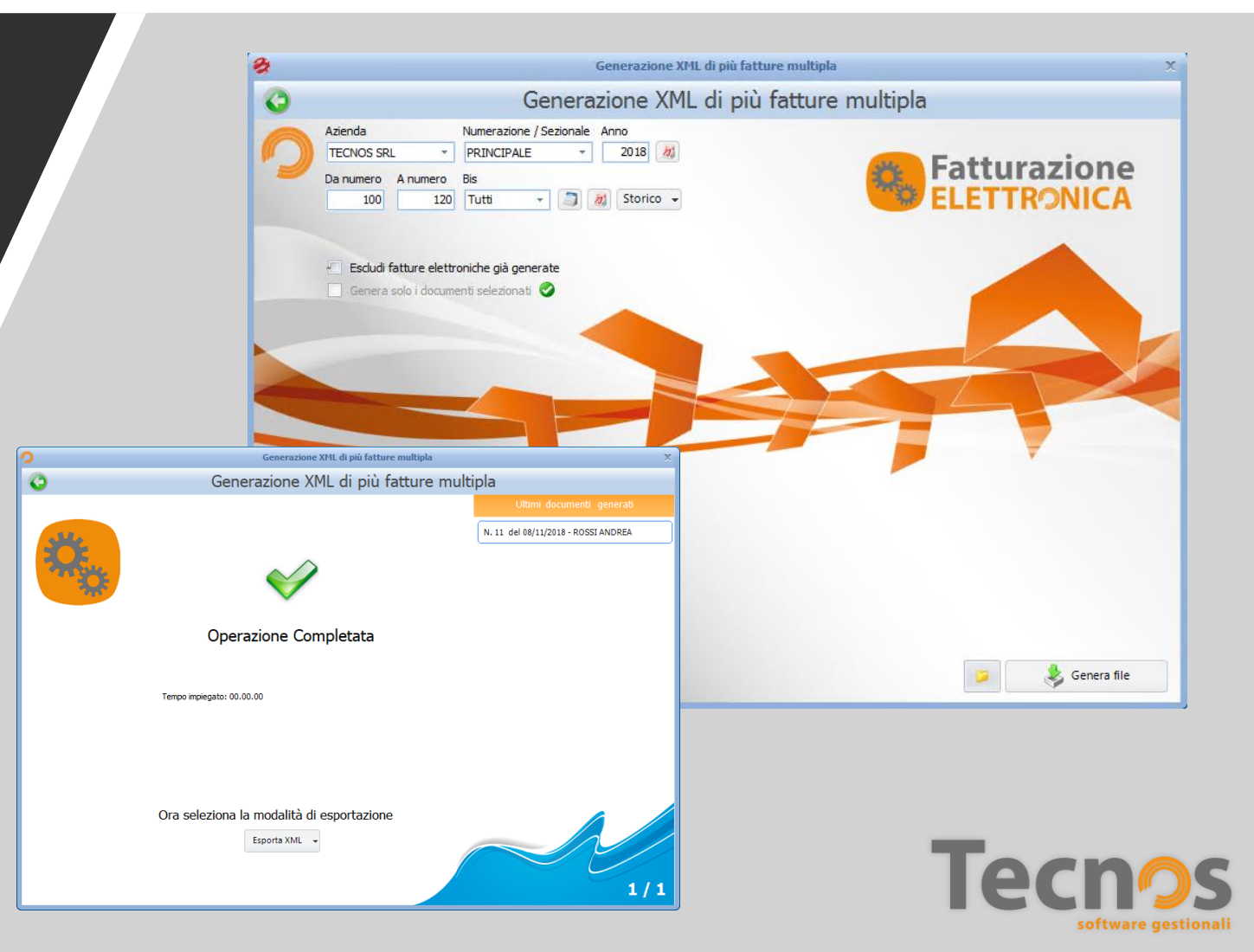

#### Generazione XML di più fatture - errori

In caso di errori, la generazione dei file in formato XML si interrompe. Occorrerà ripetere la generazione da capo, dopo aver corretto i problemi indicati nella finestra con l'elenco delle segnalazioni.

Per ogni errore viene generata una riga che riporta il tipo di problema e il numero del documento errato.

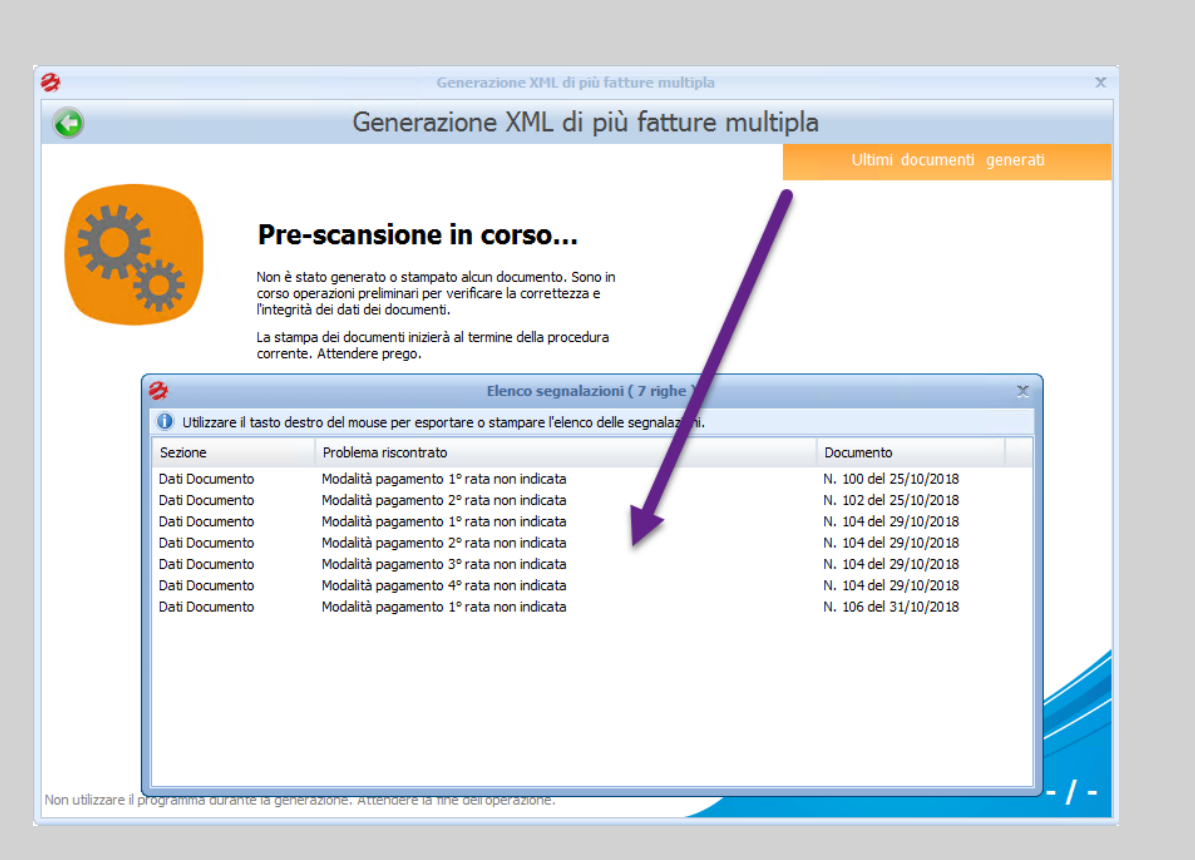

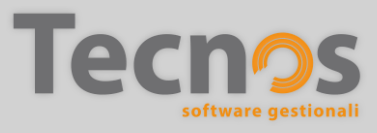

#### Generazione XML di più fatture - storico

Se a seguito di un errore si deve ripetere la generazione delle fatture, non occorre inserire nuovamente tutti i riferimenti (anno, da numero a numero, etc.), è sufficiente premere il pulsante STORICO e selezionare la voce più recente dall'elenco visualizzato, per ripetere rapidamente la generazione delle fatture elettroniche.

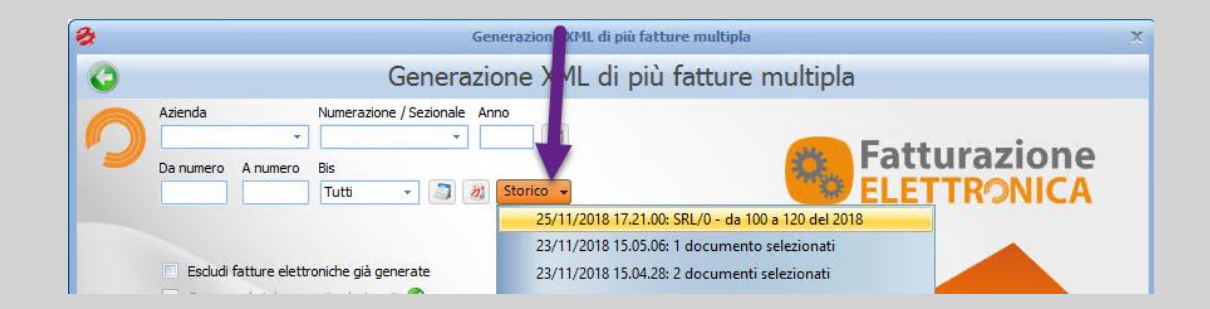

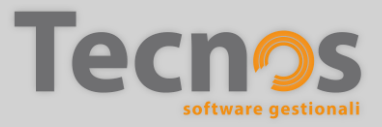

### Invio diretto fatture (riservato agli abbonati alla piattaforma di fatturazione elettronica Tecnos)

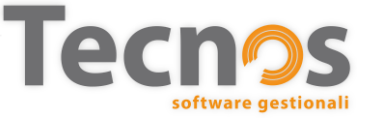

#### Invio diretto delle fatture. **Planet Mail**

Se sei abbonato alla piattaforma di fatturazione elettronica di Tecnos, non dovrai generare i file XML e caricarli manualmente sul portale.

Potrai utilizzare il potente strumento PLANET MAIL per inviare una o più fatture direttamente allo SDI.

| 0            |                                      |                                   |                   |                        |            |                      |              |              |                        |                                          |                      | Ele  | enco Fattur | e          |
|--------------|--------------------------------------|-----------------------------------|-------------------|------------------------|------------|----------------------|--------------|--------------|------------------------|------------------------------------------|----------------------|------|-------------|------------|
|              | Principale                           | Comandi                           | aggiur            | ntivi Filtri raj       | pidi       |                      |              |              |                        |                                          |                      |      |             |            |
| Nuo<br>docum | vo Elimina<br>ento documento<br>Coma | Vista<br>avanzata<br>andi princip | Tras<br>do<br>ali | formazione<br>ocumento | Anr<br>fil | nulla<br>tro<br>Filt | Imp<br>Fil   | oosta<br>tro | Fattura<br>Elettronica | Planet<br>Mail<br>Multipla Stampa C      | ihiudi               |      |             |            |
| <b>e</b>     | S. TIPO DOC.                         | N.DOC. BI                         | IS M.N.           | DATA DOC.              | ORA        | LOCK                 | ACC          | . SP         | C.SOG. RAGION          | 🛛 🔶 I <u>n</u> via il documento corrente | то                   | V. 1 | MP.NETTO    | IMP. IVATO |
|              | Fatt.Accon                           | 43                                | 00                | 20/09/2016             | 15.01      |                      |              | Ν            | 17 ANDREA              | Configurazione invio documenti           | DIRETTA              | €    | 502,31      | 612,82     |
| 123          | Fatt.Accon                           | 44                                | 00                | 20/09/2016             | 15.03      |                      |              | Ν            | 17 ANDREA              | A                                        | DIRETTA              | €    | 502,31      | 612,82     |
| A            | Fatt.Accon                           | 45                                | 00                | 20/09/2016             | 15.06      |                      |              | Ν            | 17 ANDREA              | A Dettagli documento inviato             | DIRETTA              | €    | 0,00        | 0,00       |
| В            | Fatt.Accon                           | 46                                | 00                | 20/09/2016             | 15.19      |                      |              | Ν            | 17 ANDREA              | Aggiorna stato documenti                 | DIRETTA              | €    | 119,60      | 145,91     |
| С            | Fatt.                                | 47                                | 00                | 20/09/2016             | 15.20      | P                    |              | Ν            | 1 INDUST               |                                          | DIRETTA              | €    | 1.392,94    | 1.699,39   |
| D            | Fatt.                                | 48                                | 00                | 21/09/2016             | 10.44      |                      |              | Ν            | 10 ELETTRO             | ( 🥥 Apri il portale Planet Mail          | DIRETTA              | €    | 0,00        | 0,00       |
| E            | Fatt.                                | 49                                | 00                | 23/09/2016             | 9.16       |                      |              | Ν            | 2 IMPRES               | A COSTRUZIONI SRL RIM.DI                 | R. 30-60-90 F.M      | €    | 224,00      | 273,28     |
| F            | Fatt.                                | 50                                | 00                | 29/09/2016             | 9.13       | P                    |              | Ν            | 4 ELETTRO              | O IMPIANTI RIM.DI                        | R. 30-60-90 F.M      | €    | 770,00      | 873,40     |
| G            | Fatt.                                | 51                                | 00                | 29/09/2016             | 9.47       |                      |              | Ν            | 17 ANDREA              | A RIMESS                                 | SA DIRETTA           | €    | 500,00      | 610,00     |
| н            | Fatt.                                | 52                                | 00                | 06/10/2016             | 10.57      | P                    |              | Ρ            | 2 IMPRES               | A COSTRUZIONI SRL RIM.DI                 | R. 30-60-90 F.M      | €    | 71,83       | 87,63      |
| I            | Fatt.                                | 1                                 | 00                | 06/02/2017             | 14.08      |                      |              | Ν            | 3 ROSSI M              | MARIO BONIFI                             | CO BANCARIO          | €    | 270,00      | 297,00     |
| J            | Fatt.                                | 2                                 | 00                | 03/05/2017             | 10.54      | P                    |              | Ν            | 4 ELETTRO              | O IMPIANTI RIM.DI                        | R. 30-60-90-120 F.M. | €    | 13.454,04   | 16.413,93  |
| к            | Fatt.                                | 3                                 | 00                | 13/06/2017             | 8.28       |                      |              | Ν            | 2860 TARATU            | JRA DI PROVA SDD 90                      | -120 D.F.            | €    | 1.000,00    | 1.220,00   |
| i.           | Fatt.                                | 4                                 | 00                | 21/06/2017             | 16.27      | P                    |              | Ν            | 8 IMPRES               | A BRAMBILLA SPA RIM.DI                   | R. 30-60-90-120 F.M. | €    | 1.000,00    | 1.220,00   |
| M            | Fatt.                                | 5                                 | 00                | 17/10/2017             | 10.50      |                      |              | Ν            | 4 ELETTRO              | O IMPIANTI RIM.DI                        | R. 30-60-90 F.M      | €    | 6.242,05    | 7.615,30   |
| N            | Fatt.                                | 6                                 | 00                | 17/10/2017             | 10.53      |                      |              | Ν            | 2 IMPRES               | A COSTRUZIONI SRL RIM.DI                 | R. 30-60-90 F.M      | €    | 0,00        | 0,00       |
|              | Fatt.                                | 1                                 | 00                | 15/06/2018             | 14.32      |                      |              | Ν            | 10 ELETTRO             | O TEAM RIM.DI                            | R. 30 F.M.           | €    | 128,98      | 157,36     |
| 0            | Fatt.Accon                           | 2                                 | 00                | 15/06/2018             | 15.02      |                      |              | Ν            | 17 ANDREA              | A RIMESS                                 | SA DIRETTA           | €    | 2.000,00    | 2.440,00   |
| Ρ            | Fatt.                                | 3                                 | 00                | 15/06/2018             | 15.04      |                      |              | Ρ            | 17 ANDREA              | A RIM.DI                                 | R. 30-60-90 D.F      | €    | 2.194,27    | 2.677,01   |
| Q            | Fatt.                                | 4                                 | 00                | 13/07/2018             | 12.29      |                      |              | Ν            | 17 ANDREA              | A RIMESS                                 | SA DIRETTA           | €    | 24,59       | 30,00      |
| R            | Fatt.Accom                           | 5                                 | 00                | 02/08/2018             | 9.32       |                      | $\checkmark$ | Ν            | 4 ELETTRO              | O IMPIANTI RIM.DI                        | R. 30-60-90 F.M      | €    | 6,50        | 7,93       |
| S            | Fatt.                                | 6                                 | 00                | 03/08/2018             | 15.57      |                      |              | Ν            | 7 IMPRES               | A EDILE MORELLI RIM.DI                   | R. 30-60 F.M.        | €    | 706,98      | 862,52     |

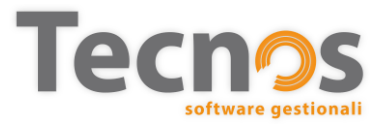

#### Invio diretto delle fatture. **Planet Mail**

Selezionare con la barra spaziatrice le fatture da inviare oppure compilare i campi come in figura.

IMPORTANTE: è possibile inviare le fatture in tre modi:

- 1) Solo in formato PDF al cliente.
- 2) Solo in formato Xml allo SDI.
- 3) Entrambe le modalità contemporaneamente.

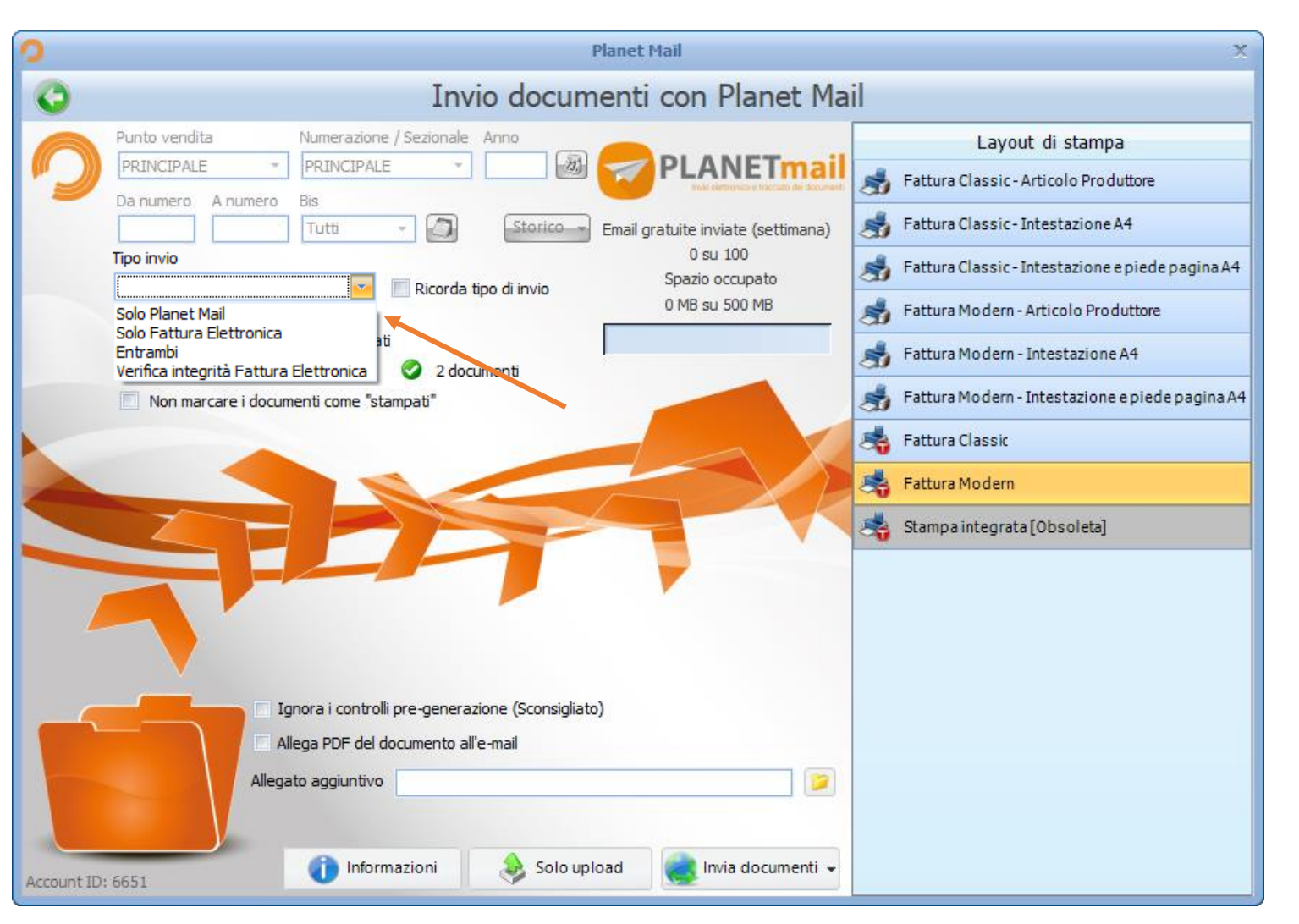

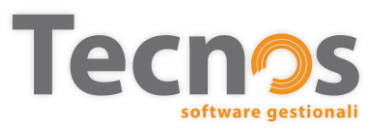

#### Invio diretto delle fatture. **Esiti degli invii**

Dall'elenco fatture è possibile consultare l'esito degli invii.

1) Nella colonna "F.E. Stato", è indicato l'esito di ogni fattura elettronica inviata allo SDI.

2) Nella colonna "Planet Mail Invio" è indicata la data e l'ora di invio delle fatture in formato PDF (in verde quelle ricevute e lette dal cliente).

3) Premendo il tasto "Aggiorna", vengono scaricati gli esiti (che altrimenti vengono aggiornati due volte al giorno automaticamente).

| vo<br>iento | Elimina<br>documento<br>Coma | Vista<br>o avanzata<br>andi principa | Trasfo<br>doc      | mazione<br>umento                                         | Imposta<br>Filtro                 | Fattura<br>Elettronica Mail Stampa Chiudi<br>Stampa                      |
|-------------|------------------------------|--------------------------------------|--------------------|-----------------------------------------------------------|-----------------------------------|--------------------------------------------------------------------------|
| s.          | N.DOC. BIS                   | DATA DOC.                            | ORA                | LOCK F.E. Stato                                           | TIPO DOC.                         | C.SOG. RAGIONE SOCIALE PLANET MAIL INVIO                                 |
|             | 4364                         | 13/11/2018                           | 9.35               | 🔎 Da inviare                                              | Fatt.                             | 15253 LECC 23/11/2018 9.47.36                                            |
|             | 4365                         | 13/11/2018                           | 9.35               | 🔎 Da inviare                                              | Fatt.                             | 16124 CIPIE 23/11/2018 9.47.39 : Azienda                                 |
|             | 4366                         | 13/11/2018                           | 9.35               | 🔎 Da inviare                                              | Fatt.                             | 16643 S.I. S Multi numerazione 23/11/2018 9.47.42 : >> Multi numerazione |
|             | 4367                         | 13/11/2018                           | 9.35               | 🔎 Da inviare                                              | Fatt.                             | 17477 DECA 23/11/ 9.47.45 : X periodo                                    |
|             | 4368                         | 13/11/2018                           | 9.35               | 🔎 Da inviare                                              | Fatt.                             | 18999 ADM 23/11 2,47.47 : Periodo                                        |
|             | 4369                         | 13/11/2018                           | 9.35               | P Da                                                      | Fatt.                             | 20663 ELIO: 23/11/2018 9.47.50 : Tutti                                   |
|             | 4370                         | 13/11/2018                           | 9.35               | 🔎 Da 🏒                                                    | Fatt.                             | 19601 CRIM 23/11/2018 9.47.53 Mese Corrente (Nov 2018)                   |
|             | 4371                         | 13/11/2018                           | 9.35               | 🔎 Da inviare                                              | Fatt.                             | 19801 ELET 23/11/2018 9.47.56 Mese Scorso (Ott 2018)                     |
|             | 4372                         | 13/11/2018                           | 9.35               | 🔎 Da inviare                                              | Fatt.                             | 20046 GIUD 23/11/2018 9.47.59 Anno Corrente (2018)                       |
|             | 4373                         | 13/11/2018                           | 9.36               | 🔎 Da inviare                                              | Fatt.                             | 20640 FORL 23/11/2018 9.48.02                                            |
|             | 4374                         | 13/11/2018                           | 9.36               | 🔎 Da inviare                                              | Fatt.                             | 20860 CARI 23/11/2018 9.48.05                                            |
|             | 4375                         | 14/11/2018                           | 9.38               | 🔎 Da inviare                                              | Fatt.                             | 12181 CAME 23/11/2018 9.48.08                                            |
|             | 4376                         | 14/11/2018                           | 9.38               | 🔎 Da inviare                                              | Fatt.                             | 12417 TECN 23/11/2018 9.48.11                                            |
|             | 4377                         | 14/11/2018                           | 9.38               | 🔎 Da inviare                                              | Fatt.                             | 13016 F.LLI Settura elettronica                                          |
|             | 4378                         | 14/11/2018                           | 9.38               | 🔎 Da inviare                                              | Fatt.                             | 15658 VISU/ 23/11/2018 9.48.17                                           |
|             | 4379                         | 14/11/2018                           | 9.38               | 🔎 Da inviare                                              | Fatt.                             | 15785 MARI 23/11/2018 9.48.20 : Classificazione                          |
|             | 4380                         | 14/11/2018                           | 9.38               | 🔎 Da inviare                                              | Fatt.                             | 16682 SCIU 23/11/2018 9.48.23 : >> Stato evasione                        |
| •           | 4381                         | 14/11/2018                           | 9.38               | 🔎 Da inviare                                              | Fatt.                             | 17221 SAIE( 23/11/2018 9.48.26 :                                         |
|             | 4382                         | 14/11/2018                           | 9.38               | 🔎 Da inviare                                              | Fatt.                             | 17454 INNO 23/11/2018 9.48.30 Stato Planet Mail                          |
|             | 4383                         | 14/11/2018                           | 9.38               | 🔎 Da inviare                                              | Fatt.                             | 20989 FALC \$23/11/2018 9.48.33                                          |
|             | 4384                         | 14/11/2018                           | 9.38               | 🔎 Da inviare                                              | Fatt.                             | 19239 E.I.G 23/11/2018 9.48.36 :                                         |
|             | 4385                         | 14/11/2018                           | 9.38               | 🔎 Da inviare                                              | Fatt.                             | 20789 ASSI: 23/11/2018 9.48.39 :                                         |
|             | 4386                         | 14/11/2018                           | 9.38               | 🔎 Da inviare                                              | Fatt.                             | 20175 MAES 23/11/2018 9.48.42 :                                          |
|             | 4387                         | 14/11/2018                           | 9.38               | 🔑 Da inviare                                              | Fatt.                             | 21140 DB SC 23/11/2018 9.48.45                                           |
|             | 4388                         | 14/11/2018                           | 9.38               | 🔎 Da inviare                                              | Fatt.                             | 20641 TEOT 23/11/2018 9.48.48 :                                          |
|             | 4389                         | 14/11/2018                           | 9.38               | 🔎 Da inviare                                              | Fatt.                             | 20862 IDRO 23/11/2018 9.48.51                                            |
| 4 1         |                              |                                      |                    |                                                           |                                   |                                                                          |
|             |                              | F                                    | Notific<br>Premere | a ricezione lettura docume<br>il pulsante a destra per ag | nti Planet Mai<br>ggiornare lo st | all / Esiti fattura elettronica 3 💸 Aggiorna                             |

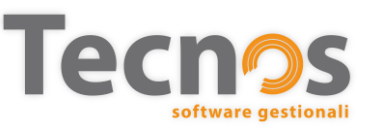

## Importazione fatture nello scadenzario acquisti

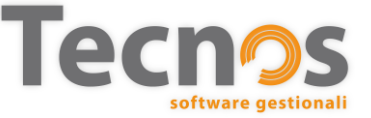

#### Importazione delle fatture passive

Dallo scadenzario acquisti, selezionare la funzione mostrata in figura.

Verrà chiesto di selezionare un file in formato XML oppure P7M, contenente la fattura elettronica ricevuta dal fornitore.

Automaticamente verrà creata una nuova voce nello scadenzario acquisti con tutti i dati acquisiti dal file XML.

|            |            |                | _            | _               |                    |                  |                       |                               |           |                                                              |               |            |              |                                       |
|------------|------------|----------------|--------------|-----------------|--------------------|------------------|-----------------------|-------------------------------|-----------|--------------------------------------------------------------|---------------|------------|--------------|---------------------------------------|
|            | Beni       |                |              |                 |                    |                  |                       |                               |           | Scader                                                       | zario acqu    | sti        |              |                                       |
| Í          |            | •              | 0            | 00              |                    | 2 1              | -                     | 🤹 - 🚺                         |           |                                                              |               |            |              |                                       |
|            | AZ.SI      | Nuovo          | document     | to da XML (     | o P7M              | RNITORE          |                       |                               |           | PAGAMENTO                                                    | NUM.DOC       | DATA DOC.  | DATA REG. V  | . IMP. N                              |
|            | SRL 4      | Y              | 2018         | 978 F           | R                  | 88 FLE)          | 1000                  | 0 (MCD                        |           | BONIFICO BANCARIO                                            | 1213-2018     | 25/10/2018 | 12/11/2018 ( | £ 4                                   |
|            | SRL        |                | 2018         | 979 F           | 18                 | 8 FLE            | 1000                  | 0.4400                        |           | BONIFICO BANCARIO                                            | 1251-2018     | 31/10/2018 | 12/11/2018 € | £ 6                                   |
|            | SRL        | 1              | 2018         | 980 N           | 58                 | 5 EOL            |                       |                               |           | RIMESSA DIRETTA                                              | 301299493     | 11/11/2018 | 12/11/2018 € | 1                                     |
|            | SRL        | 1              | 2018         | 981 N           | 180                | 2 VINT           |                       | CE LIMPED                     |           | CARTA DI CREDITO                                             |               | 02/11/2018 | 12/11/2018 € |                                       |
|            | SRL        | 1              | 2018         | 982 F           | 112                | 15 NAM           |                       |                               |           | BONIFICO BANCARIO                                            | 18/1231/PV    | 31/10/2018 | 12/11/2018 # | ε 1                                   |
|            | SRL        | <b>V</b>       | 2018         | 983 R           | 180                | 4 AUT            |                       | 1.8.                          |           | RIMESSA DIRETTA                                              | 334/18        | 06/11/2018 | 12/11/2018 # | ε                                     |
|            | SRL        |                | 2018         | 984 F           | 144                | 5 DAY            | and the second second | 1994                          |           | RIMESSA DIRETTA                                              | 8/VO/2018     | 14/11/2018 | 13/11/2018 # | E 1.3                                 |
|            | SRL        | 1              | 2018         | 985 F           | 67                 | 4 COL            | Concer 1              | SERVICES LP.A.                |           | SDD 30 D.F.                                                  | 321039669     | 02/11/2018 | 13/11/2018 # | ε 1                                   |
|            | SRL        | 1              | 2018         | 986 N           | 76                 | 6 AMA            |                       | LACER LAN.                    |           | CARTA DI CREDITO                                             |               | 14/11/2018 | 14/11/2018 ¢ | 1 1                                   |
|            | SRI        | 1              | 2018         | 987 F           | 180                | 6 ECC            | -                     | A & D D DONCA WARD COMM       |           | RIMESSA DIRETTA                                              | 466           | 12/11/2018 | 14/11/2018 ( |                                       |
|            | SRI        | 1              | 2018         | 988 F           | 16                 | 50 POS           | -                     |                               |           | RIMESSA DIRETTA                                              |               | 15/11/2018 | 15/11/2018 ( | E 1                                   |
|            | SR         |                | 2018         | 989 N           | 76                 | 6 AMA            |                       | LACEN LAN                     |           | CARTA DI CREDITO                                             |               | 15/11/2018 | 15/11/2018 € |                                       |
|            | SR         | V              | 2018         | 990 F           | 96                 | S8 TVA           |                       |                               |           | RIMESSA DIRETTA                                              |               | 15/11/2018 | 15/11/2018 ( | 14.6                                  |
|            | SI         |                | 2018         | 991 F           | 25                 |                  |                       |                               |           | BONIEICO BANCARIO                                            | 1/627         | 02/11/2018 | 16/11/2018 ( | 17                                    |
|            | 5          |                | 2018         | 007 T           | 180                |                  |                       |                               |           |                                                              | 0-5880073     | 14/11/2018 | 16/11/2018 ( | = 1                                   |
|            |            |                | 2010         | 002 E           | 100                |                  | -                     |                               |           |                                                              | 9-3009923     | 16/11/2010 | 16/11/2018   | 1 1 1 1 1 1 1 1 1 1 1 1 1 1 1 1 1 1 1 |
|            |            |                | 2010         | 993 F           | 90                 |                  | _                     |                               |           |                                                              |               | 16/11/2010 | 16/11/2018   | - 12.3                                |
|            |            |                | 2010         | 994 F           | 90                 |                  | _                     |                               |           | DIMESSA DIRETTA                                              |               | 16/11/2010 | 16/11/2018   | -                                     |
|            | COV.       |                | 2010         | 995 F           | 90                 |                  | _                     |                               |           |                                                              | 0.0177017     | 10/11/2010 | 10/11/2018   | -                                     |
|            | SRL        |                | 2010         | 990 1           | 10(                |                  | _                     | CALLER DATE OF LESS           |           | DIMESSA DIDETTA                                              | 0.0177012     | 20/11/2010 | 19/11/2018   | -                                     |
|            | SKL        |                | 2018         | 997 F           | 100                |                  |                       | Contraction Co. 170           |           |                                                              | 0.6007050     | 20/11/2018 | 19/11/2018   | -                                     |
|            | SKL        |                | 2018         | 998 1           | /6                 |                  | _                     | CALLER DAY                    |           | CARTA DI CREDITO                                             | 0-6237950     | 18/11/2018 | 19/11/2018   | -                                     |
|            | SKL        |                | 2018         | 999 F           | 180                | 19 LICF          | _                     |                               |           | RIMESSA DIRETTA                                              | 201868717     | 18/11/2018 | 19/11/2018   | -                                     |
|            | SKL        |                | 2018         | 1000 1          | /6                 |                  | -                     | CACHE DAY                     |           |                                                              | 4-7701156     | 18/11/2018 | 19/11/2018 € | -                                     |
|            | SRL        |                | 2018         | 1001 T          | 181                | IO BOS           |                       |                               |           | RIMESSA DIRETTA                                              | 4-7701156     | 18/11/2018 | 19/11/2018 € | 1                                     |
|            | SRL        |                | 2018         | 1002 T          | 76                 | 6 AMA            | _                     | A AN ARE LARD.                |           | CARTA DI CREDITO                                             | ~~            | 18/11/2018 | 19/11/2018 € | !                                     |
|            |            |                |              |                 |                    | 54               | adenza                | ano acquisti                  |           |                                                              | 2             | 18/11/2018 | 19/11/2018 € | 4                                     |
|            | G 🕻        | 0              | 🖥 🦽 ·        | - 2             |                    |                  |                       |                               |           |                                                              | 320-2018      | 19/11/2018 | 19/11/2018 € | 2 1.0                                 |
| • •        |            |                |              | PUP             |                    |                  |                       |                               |           |                                                              | -             | 20/11/2018 | 20/11/2018 € | 4                                     |
| mento Fatt | ura        | •              | M.I          | N. 00           | Anno protoc        | ollo 2018 Pr     | otocollo              | 21 Protoc.est.                | 0         | 🐣 Documento 👻 🚽 Ricevute 👻 🛃 XM                              | V1092412      | 22/11/2018 | 20/11/2018   | - /                                   |
| 7 2        | ROSSI FO   | NITURE SPA     |              |                 | Num. 11/A          | D                | ata doc.              | 08/11/2018 - Data reg. 27/11/ | /2018 - F | ile: C:\Users\federico.alossa\Desktop\Planet x milano\Archiv | De 1801352552 | 21/11/2018 | 21/11/2018   | -                                     |
| Importo n  | atto Tua   | Importo is     | a Importe    | o ivato         | Pit Accorto E      | osearco Stato Di | teoute A              | conto Benireo Valuta          |           | Informazioni                                                 | <             |            |              |                                       |
| 20.5       | 76.62 22   | - 4.5          | 26.86 25     | 5.103.48        | 0                  | 0                | ciluta A              | v Euro                        |           |                                                              | <             |            |              |                                       |
|            | 0          | -              | 0            | 0               | Pagamento          |                  |                       |                               |           | Nome file: 110000002002_AAAAE.xml                            | \$            |            |              |                                       |
|            | 0          |                | -            |                 | 0                  |                  |                       | - fx Calco                    | ola rate  | Dati Mittente                                                | 5             |            |              |                                       |
|            | 0          |                |              |                 | IBAN fornitore     |                  |                       | Causale bonifico elettronico  |           | Deaths IVA / Carl Fire / 0000000000                          | 1             |            |              |                                       |
|            | 0          | •              | 0            |                 | IT0200000000       | 00000000000000   | 2                     |                               | 2         | Partita IVA / Cold. Hsc.: 0000002002                         | Ś             |            |              |                                       |
| Tet autho  |            | Tablus         | U            | 0               |                    |                  |                       | Tinala da secondada           |           | Ragione sociale: PLANET                                      | 5             |            |              |                                       |
| lot.netto  | 576.62     | 10t.iva<br>4 5 | 10t.iva      | 3to<br>5 103 48 | Tipologia principa | ale .            |                       | lipologia secondaria          | - 0       | Indirizzo: via muller 35                                     |               |            |              |                                       |
| 2013       | ,,0,02     |                | .0,00        | 5.105,10        |                    |                  |                       |                               |           | Località: verbania                                           | <             |            |              |                                       |
| e          |            |                |              |                 |                    |                  |                       |                               |           | Provincia: VB                                                | 3             |            |              |                                       |
|            |            |                |              |                 |                    |                  |                       |                               | -         | E-mail:                                                      | T             |            |              |                                       |
| а          |            |                |              |                 |                    |                  |                       |                               |           | Dati Dagumenta                                               | 3             |            |              |                                       |
|            |            |                |              |                 |                    |                  |                       |                               |           | Dau Documento                                                | 2             |            |              |                                       |
|            |            |                |              |                 |                    |                  |                       |                               |           | Numero: 11/A                                                 | <             |            |              |                                       |
|            |            |                |              |                 |                    |                  |                       |                               | -         | Data: 2018-11-08                                             | 2             |            |              |                                       |
|            |            |                |              |                 |                    |                  |                       |                               |           | Importo totale: € 25103,48                                   | 5             |            |              |                                       |
|            |            |                |              |                 |                    |                  |                       |                               |           |                                                              | 5             |            |              |                                       |
|            | TPO SE     | DATA SCA       | DENZA IMP. S | SCADENZA DAT    | A PAG. C.B.        | BANCA APPOG      | 310                   | C.M.P. MOD.PAGAMENT           |           |                                                              | 5             |            |              |                                       |
| т          |            | 1 00/11/001    | 8 1          | 25 102 40       |                    |                  | -                     |                               |           | Mostra / Nascondi XML compl                                  | tout          |            |              |                                       |
| T<br>S     | Scadenza 🗌 | N 08/11/201    | · ·          | 25.105,46       |                    | 0                |                       | 8 BONIFICO                    | u         |                                                              |               |            |              |                                       |
| J S        | Scadenza   | N 06/11/201    |              | 25.105,46       |                    | 0                |                       | 8 BONIFICO                    |           | A contra a 19 de contra c                                    |               |            |              |                                       |

software gestionali

# Invio fatture al commercialista

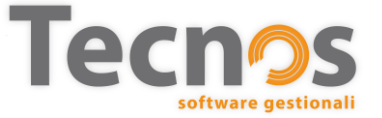

#### Invio fatture al commercialista. Fatture attive

Nel menù "Documenti fiscali" è stata aggiunta una nuova voce: ESPORTAZIONE FATTURE ELETTRONICHE.

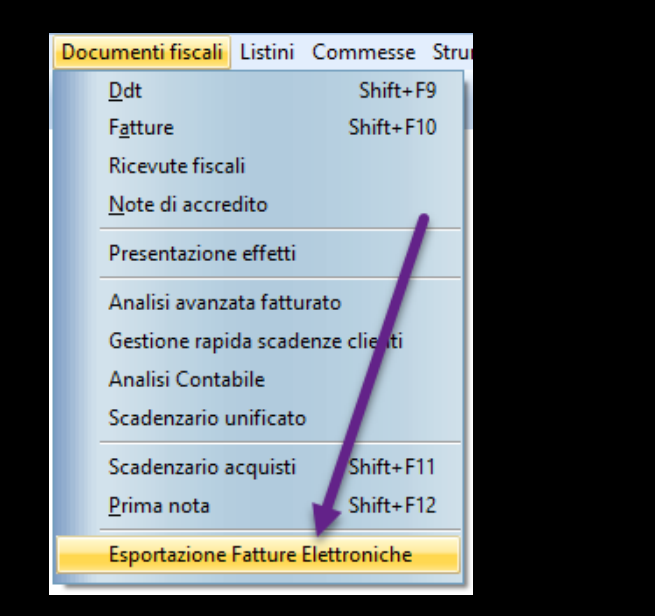

Nella scheda "Documenti di vendita" è possibile selezionare il periodo delle fatture attive da esportare.

| 0           | Esportazione fatture elettroniche 🛛 🖛 🗮 🗙                                                                                                    |
|-------------|----------------------------------------------------------------------------------------------------|
| Documenti d | i vendita Documenti di acquisto                                                                                                    |
| <b>S</b>    | Indicare i criteri di esportazione delle fatture e le note di accredito Punto vendita Numerazione PRINCIPALE  PRINCIPALE Non filtrare per Punto Vendita / Multi Numerazione |
|             | Selezionare periodo<br>Selezione rapida 👻 Da 01/10/2018 💌 A 31/10/2018 👻 🧷                                                                                                  |
|             | Esporta i documenti con i seguenti esiti    Elaborati   Inviati   Accettati   Scartati   Rifiutati   Decorrenza termini   Attestazione trasmissione   Ricevuta consegna     |
| Opzioni     | Compatta i documenti esportati in un file ZIP Chiudi                                                                                                    |

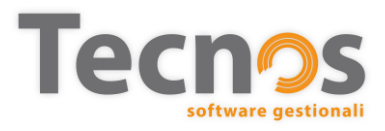

#### Invio fatture al commercialista. Fatture passive

Nella seconda scheda "Documenti di acquisto" è possibile selezionare il periodo delle fatture passive da esportare.

E' importante specificare se esportare le fatture memorizzate nello scadenzario acquisti, o quelle presenti sul portale di fatturazione elettronica (per i clienti iscritti alla piattaforma di Tecnos).

Infine occorrerà premere il pulsante ESPORTA e verrà aperta una finestra di Windows con i file XML da inviare al proprio commercialista (che potranno essere inviati per email o salvati su supporto esterno, come una chiavetta USB, o ancora caricati su uno spazio Cloud condiviso).

| )           | Esportazione fatture elettroniche -                  | . 🗆 |
|-------------|------------------------------------------------------|-----|
| Documenti d | vendita Documenti di acquisto                        |     |
|             |                                                      |     |
|             | Indicare i criteri di esportazione                   |     |
| <b>S</b>    | Punto vendita Numerazione                            |     |
|             | PRINCIPALE   PRINCIPALE                              |     |
|             | ✓ Non filtrare per Punto Vendita / Multi Numerazione |     |
|             | Data registrazione/ricezione documento               |     |
|             |                                                      | 0   |
|             | Selezione rapida 👻 Da 01/10/2018 👻 A 31/10/2018 👻 🖉  | Z   |
|             |                                                      |     |
|             | Da scadenzario acquisti di Planet                    |     |
|             |                                                      |     |
|             | Too daa waa Kala amaa kaa                            |     |
|             |                                                      |     |
|             | V Fattura<br>V Nota di accredito                     |     |
|             |                                                      |     |
|             |                                                      |     |
|             |                                                      |     |
|             |                                                      |     |
|             |                                                      |     |
|             |                                                      |     |
| Opzioni     |                                                      |     |
|             | Compatta i documenti esportati in un file ZIP        |     |
|             |                                                      |     |
|             |                                                      |     |
|             | Chiudi 🔍 🖌 Espo                                      | rta |
|             |                                                      |     |

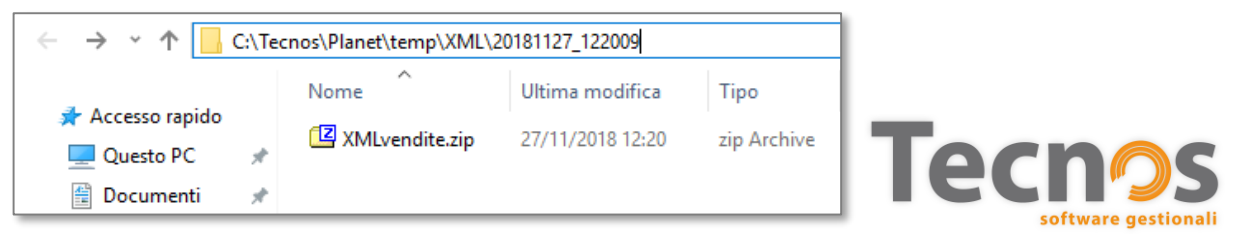

## F.A.Q. (Domande frequenti)

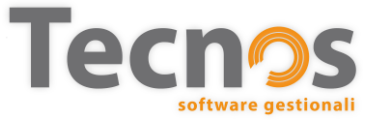

#### F.A.Q. Come fatturare a un privato cittadino?

Come si emette una fattura elettronica intestata ad un privato cittadino (persona fisica)? In caso di recapito della fattura elettronica ad un **destinatario consumatore finale**:

a) l'emittente deve inserire il codice convenzionale "0000000" nel campo "CodiceDestinatario";
b) emessa la fattura e trasmessa al Sistema di Interscambio, quest'ultimo provvede a metterla a disposizione del cessionario/committente nella sua area riservata del sito web dell'Agenzia delle Entrate, oltre che a renderne disponibile al cedente/prestatore un duplicato.

In ogni caso, il cedente/prestatore consegna direttamente al cessionario/committente una **copia informatica o analogica** della fattura elettronica, eventualmente comunicandogli che il documento è messo a disposizione dal SdI nell'area riservata del sito web dell'Agenzia delle Entrate.

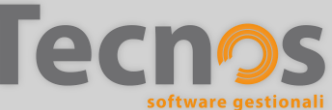

#### **F.A.Q.** *A cosa serve il Codice Destinatario?*

Cosa devo fare una volta che mi è stato assegnato il mio Codice Destinatario? Il Codice Destinatario che vi è stato assegnato da Tecnos (o dal vostro fornitore del servizio) andrà **comunicato a tutti i vostri fornitori**, affinchè lo inseriscano nel corpo delle fatture, al fine di consentire al SdI di recapitarvi i documenti.

Inoltre, il Codice Destinatario, dovrà essere **registrato** all'interno della vostra Area Riservata **sul portale dell'Agenzia delle Entrate**, come indicato al punto 6 della guida che abbiamo approntato sulla fatturazione elettronica tra privati:

#### guidafe.tecnositalia.it

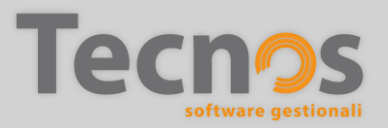

#### F.A.Q. Come ricevo le fatture dall'estero?

Come mi devo comportare con i miei fornitori esteri? Riceverò le fatture in formato Xml?

I fornitori esteri non utilizzano al momento la fatturazione elettronica quindi invieranno **solamente fatture in formato cartaceo**.

Per quanto riguarda la ricezione e la registrazione delle fatture da parte di fornitori esteri non è cambiato nulla rispetto al passato.

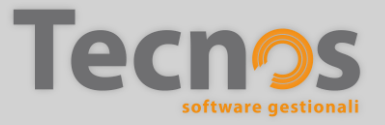

#### **F.A.Q.** Che succede se non ho il CD o la Pec di un cliente?

Cosa succede se non riesco a farmi dare da qualche cliente nè il Codice Destinatario, nè l'indirizzo Pec?

Nel caso in cui non si sia in possesso né del Codice Destinatario, né dell'indirizzo PEC del cliente, sarà necessario indicare come Codice Destinatario il **codice convenzionale «0000000»**, esattamente come nel caso dei privati (persone fisiche). Sarà necessario, a quel punto, **informare il destinatario** che sul sito dell'Agenzia delle Entrate è disponibile una copia elettronica della fattura, affinchè lui provveda a scaricarla.

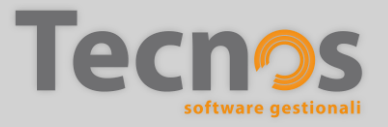

#### **F.A.Q.** *Che succede se il fornitore sbaglia il mio CD?*

#### Cosa succede se il mio fornitore inserisce un codice destinatario errato?

Qualora il codice destinatario comunicato all'Agenzia delle Entrate fosse diverso rispetto a quello che il fornitore ha indicato sulla fattura (ad esempio perchè ha inserito un codice errato) sarà il **codice registrato sul sito dell'Agenzia** a "vincere". Questo significa che, a prescindere dal codice destinatario indicato in fattura, il documento **verrà comunque indirizzato correttamente** al cliente a cui è intestato il documento.

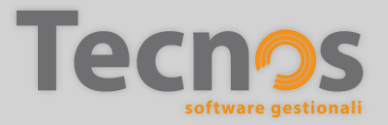

#### **F.A.Q.** *Che succede se il cliente privato non ha la PEC?*

Se un cliente (persona fisica) non ha la PEC, la fattura deve essere inviata tramite email?

No. Se il cliente non ha la PEC, non si può usare un indirizzo email normale. Nel file Xml (che andrà comunque generato e inviato allo Sdi, riportando anche il codice convenzionale «000000») non andrà indicata nessuna email. Si dovrà consegnare al cliente una copia cartacea della fattura e avvisarlo che è disponibile la versione elettronica nella sua area riservata dell'Agenzia delle Entrate.

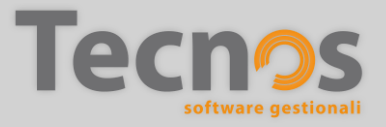

#### F.A.Q. Come inviare gli Xml al commercialista?

Come posso inviare i cicli attivi e passivi FE al mio commercialista che usa un altro sistema?

È possibile esportare tutti i file xml tramite la funzione «Esportazione fatture elettroniche», accessibile dal menu «Documenti Fiscali», che crea **un file contenente tutte le fatture attive e passive** e consente di inviarle per email (al commercialista, ad esempio), o di salvarle su un supporto esterno, o su uno spazio Cloud condiviso.

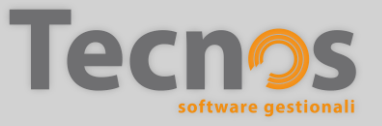

#### F.A.Q. Come va gestita la fatturazione ai condomini?

Come deve essere compilata la scheda cliente per una amministrazione di condominio?

Il condominio va trattato **come un consumatore privato**. Occorre quindi inserire solamente il codice fiscale del condominio e "**0000000**" (sette ZERI) nel campo codice destinatario. Non è obbligatorio inserire la PEC. Se l'amministratore di Condominio si organizzerà per ricevere le fatture elettroniche da voi emesse, potrete comunque inserire il codice destinatario o la PEC comunicatevi. I dati dell'amministratore vanno eventualmente inseriti solo ai fini del recapito della fattura, non sono rilevanti ai fini fiscali.

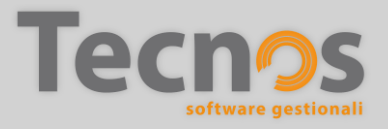

#### **F.A.Q.** *Come va gestita la cointestazione della fattura?*

Come fare nel caso di una cointestazione di due o più persone? Un lavoro dove i proprietari sono due o più di due?

La fattura può essere impostata come si è sempre fatto in passato (quindi indicando i codici fiscali di due o più destinatari). Quando verrà generato l'XML e inviato allo SDI, nella fattura elettronica **verrà indicato solo uno degli intestatari** poiché l'Agenzia delle Entrate non prevede più intestatari. Il sistema indicherà gli ulteriori codici fiscali in altro campo libero inserito all'interno del file Xml.

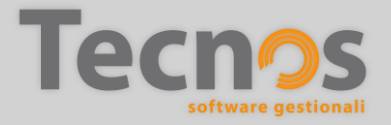

#### **F.A.Q.** *Posso gestire la conservazione presso più enti?*

Se ho affidato la conservazione ad un intermediario, e poi aderisco al servizio di conservazione dell'Agenzia delle Entrate, si crea un conflitto?

L'opzione di adesione al sistema di conservazione Sogei, messo a disposizione dall'Agenzia delle Entrate, non esclude la possibilità di avvalersi di un **altro sistema di conservazione fornito da un operatore privato**. Pertanto **è possibile** aderire al sistema di Sogei anche nell'ipotesi in cui si decida di affidarsi ad un fornitore privato.

Sarà l'azienda a valutare l'opportunità di avere due sistemi di conservazione differenti, oppure revocare il servizio di conservazione di SOGEI.

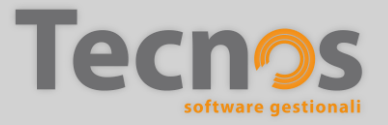

#### **F.A.Q.** *Posso usare un unico sezionale per le fatture?*

Se emetto sia fatture elettroniche che fatture analogiche (ad esempio verso consumatori finali) devo attivare la multinumerazione?

È possibile usare un unico sezionale sia per le fatture elettroniche che per le fatture analogiche.
Non è necessario conservare digitalmente le fatture analogiche, per le quali resta in vigore l'obbligo di conservazione cartacea.

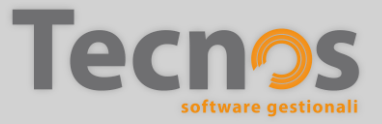

## **GRAZIE!**

Lo staff Tecnos vi ringrazia per aver partecipato, e vi dà appuntamento al prossimo incontro.

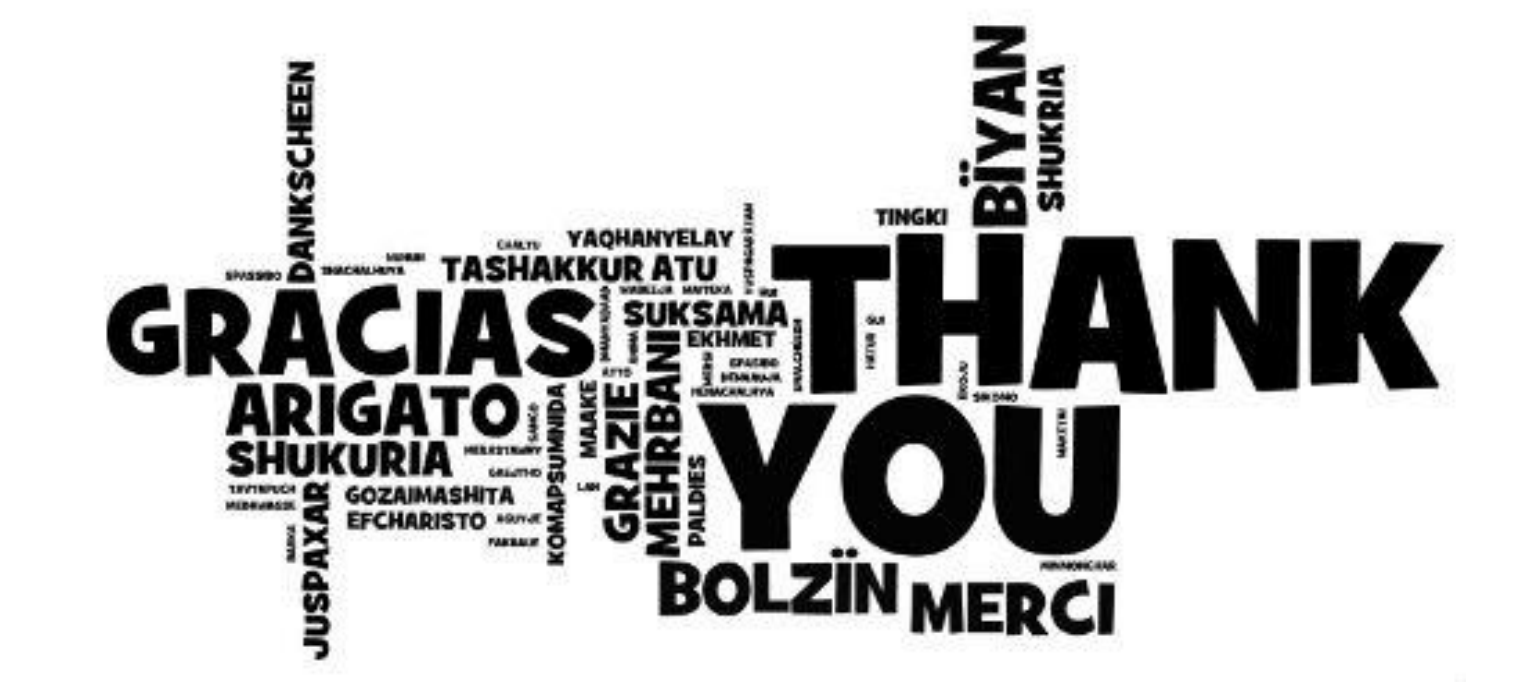

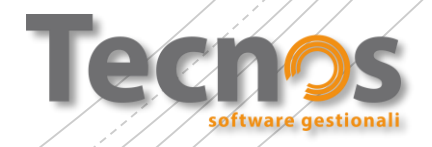